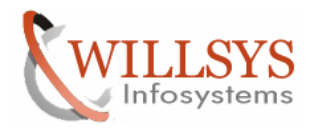

## **Confidential Document**

#### **APPLIES TO:**

OSS1 & Connection to SAP Remotely

#### SUMMARY

This article explains how to configure the SAP OSS1 and Connection to SAP for Remote Support and Maintaining the System Data in the SMP.

#### AUTHOR:

K.VENKATA RAMU.

#### COMPANY:

Willsys Infosystems Pvt. Ltd.,

#### CREATED ON:

14<sup>th</sup> March 2012.

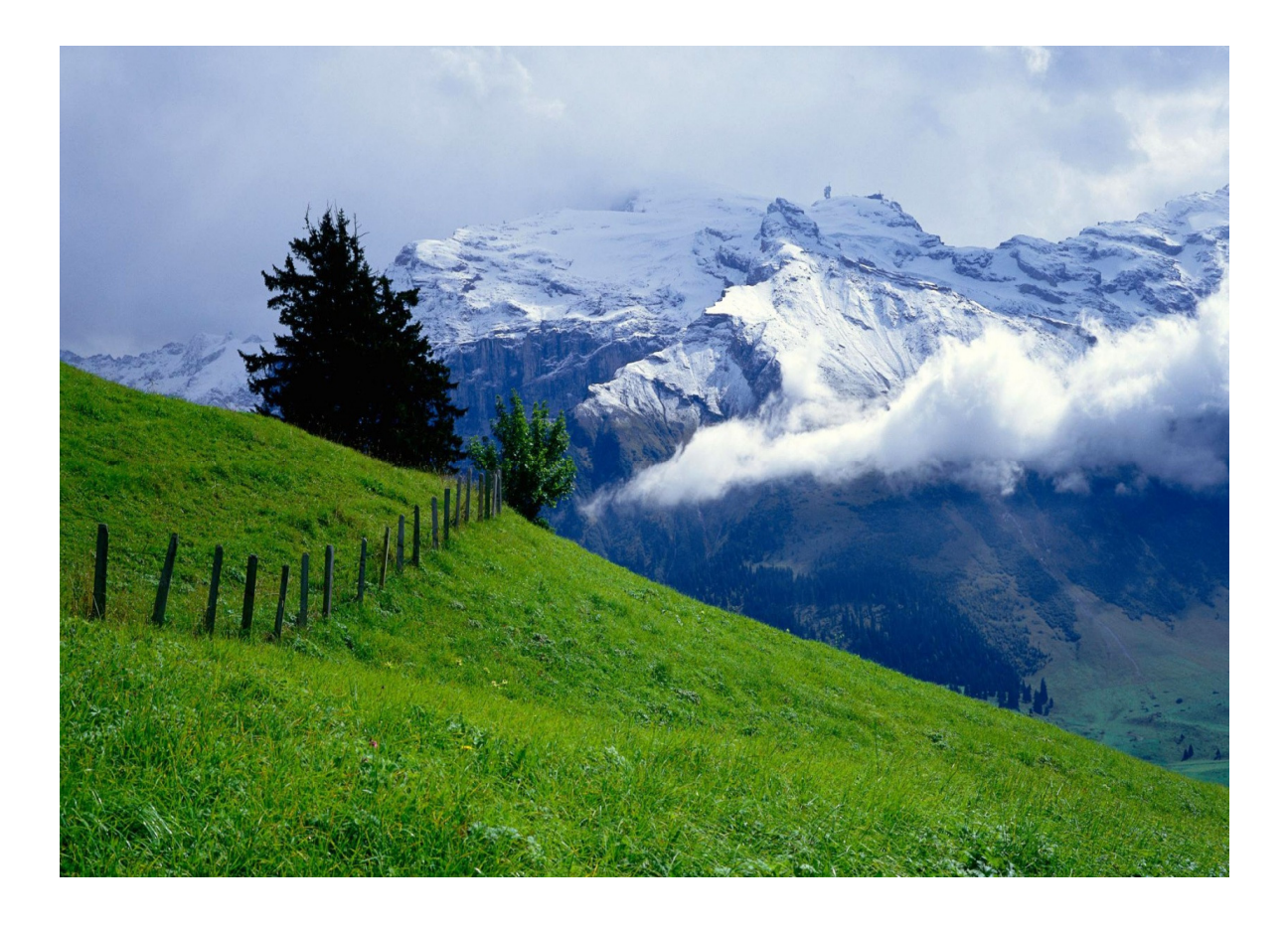

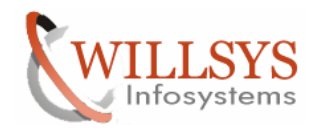

**Confidential Document** 

This Document Explains about

- OSS1 Configuration
- RFC Connections (SAPOSS, SAP-OSS, etc)
- Maintaining the System Data and Logon Credentials in SAP SMP.

The remote connection to SAP

OSS1 Transaction is used for SAP Net - R/3 front end as a user interface. On April 03, 2006, SAP deactivated SAP Net - R/3 front-end, which was introduced in 1995 as SAP's Online Service System (OSS)

Today, the Saprouter, connection via transaction OSS1 continues to be used for the following RFC connections

- Transfer of Early Watch Alert data
- Exchange of data using the SAP Notes Assistant

Login to the Solution Manager System or any other System that need to be connected to SAP (ensure that saprouter is configured)

| 도 <u>U</u> ser System | Help                   |
|-----------------------|------------------------|
| 0                     |                        |
| SAP                   |                        |
| New password          |                        |
| Client                | 001                    |
| User                  | sapuser                |
| Password              | [**********]           |
| Language              |                        |
|                       |                        |
|                       |                        |
|                       |                        |
|                       |                        |
|                       |                        |
|                       |                        |
|                       |                        |
|                       |                        |
|                       |                        |
|                       | SAPY S000 Visoiman INS |

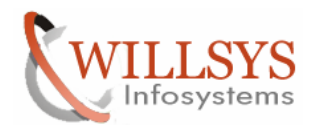

**Confidential Document** 

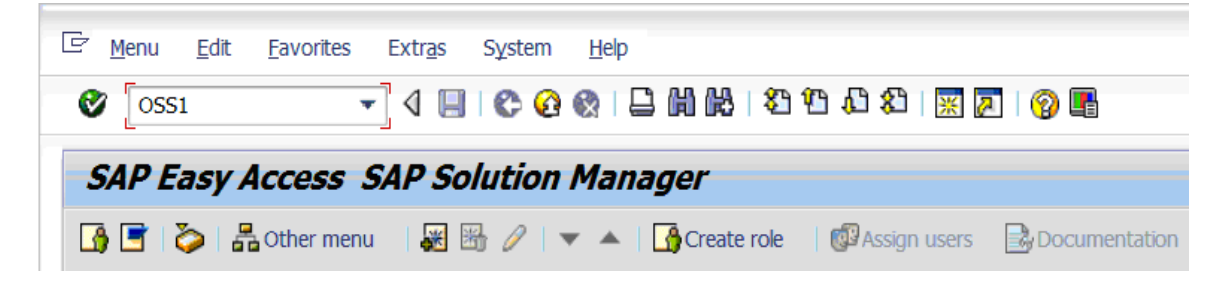

Execute the Transaction Code "OSS1"  $\rightarrow$  Parameter  $\rightarrow$  Technical Settings  $\rightarrow$ 

| E Parameter System Help                                                                                                    |                      |
|----------------------------------------------------------------------------------------------------|----------------------|
| [ Iechnical settings     ]      [ ]      [ ]      [ ]      [ ]      [ ]      [ ]      [ ]      [ ]      [ ]      [ ]      [ ]      [ ]      [ ]      [ ]      [ ]      [ ]      [ ]      [ ]      [ ]      [ ]      [ ]      [ ]      [ ]      [ ]      [ ]      [ ]      [ ]      [ ]      [ ]      [ ]      [ ]      [ ]      [ ]      [ ]      [ ]      [ ]      [ ]      [ ]      [ ]      [ ]      [ ]      [ ]      [ ]      [ ]      [ ]      [ ]      [ ]      [ ]      [ ]      [ ]      [ ]      [ ]      [ ]      [ ]      [ ]      [ ]      [ ]      [ ]      [ ]      [ ]      [ ]      [ ]      [ ]      [ ]      [ ]      [ ]      [ ]      [ ]      [ ]      [ ]      [ ]      [ ]      [ ]      [ ]      [ ]      [ ]      [ ]      [ ]      [ ]      [ ]      [ ]      [ ]      [ ]      [ ]      [ ]      [ ]      [ ]      [ ]      [ ]      [ ]      [ ]      [ ]      [ ]      [ ]      [ ]      [ ]      [ ]      [ ]      [ ]      [ ]      [ ]      [ ]      [ ]      [ ]      [ ]      [ ]      [ ]      [ ]      [ ]      [ ]      [ ]      [ ]      [ ]      [ ]      [ ]      [ ]      [ ]      [ ]      [ ]      [ ]      [ ]      [ ]      [ ]      [ ]      [ ]      [ ]      [ ]      [ ]      [ ]      [ ]      [ ]      [ ]      [ ]      [ ]      [ ]      [ ]      [ ]      [ ]      [ ]      [ ]      [ ]      [ ]      [ ]      [ ]      [ ]      [ ]      [ ]      [ ]      [ ]      [ ]      [ ]      [ ]      [ ]      [ ]      [ ]      [ ]      [ ]      [ ]      [ ]      [ ]      [ ]      [ ]      [ ]      [ ]      [ ]      [ ]      [ ]      [ ]      [ ]      [ ]      [ ]      [ ]      [ ]      [ ]      [ ]      [ ]      [ ]      [ ]      [ ]      [ ]      [ ]      [ ]      [ ]      [ ]      [ ]      [ ]      [ ]      [ ]      [ ]      [ ]      [ ]      [ ]      [ ]      [ ]      [ ]      [ ]      [ ]      [ ]      [ ]      [ ]      [ ]      [ ]      [ ]      [ ]      [ ]      [ ]      [ ]      [ ]      [ ]      [ ]      [ ]      [ ]      [ ]      [ ]      [ ]      [ ]      [ ]      [ ]      [ ]      [ ]      [ ]      [ ]      [ ] |                      |
| Log On to SAPNet                                                                                                    |                      |
|                                                                                                    |                      |
|                                                                                                    |                      |
|                                                                                                    |                      |
|                                                                                                    |                      |
| Log on to the OSS                                                                                                    |                      |
| Logon to SAPNet                                                                                                    |                      |
|                                                                                                    |                      |
|                                                                                                    |                      |
|                                                                                                    |                      |
|                                                                                                    |                      |
|                                                                                                    |                      |
|                                                                                                    |                      |
|                                                                                                    |                      |
|                                                                                                    |                      |
| SAP                                                                                                    | OSS1 🔻 wilsolman INS |

Select Technical settings

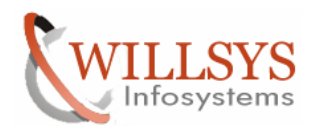

## **Confidential Document**

| ☐ Parameter SAPr            | router at SAP System <u>H</u> elp |                    |                     |                    |
|-----------------------------|-----------------------------------|--------------------|---------------------|--------------------|
| Ø                           |                                   |                    | 1 di Xi   🐹 🗾   🕜 📑 |                    |
| Maintain Rol                | uter Data for SAPNe               | t Logon            |                     |                    |
|                             |                                   |                    |                     |                    |
| Rou                         | ter Data for SAPNet Logon         |                    |                     | <br>₩              |
| SAProuters at Custo         | mer Site                          |                    |                     |                    |
| CABrouter 1                 | The blee                          | CADroutor 3        |                     |                    |
| Nomo                        | wiselman                          | Name               |                     |                    |
| INdirectory ID Address      | 202 65 122 222                    | ID Addross         |                     |                    |
| Instance no                 | 99                                | Instance no        |                     |                    |
| Instance no.                | 33                                | Instance no.       |                     |                    |
|                             |                                   |                    |                     |                    |
|                             |                                   |                    |                     |                    |
| SAProuter and SAPN          | et Message Server at SAP          |                    |                     | 44                 |
| SAProuter at SAP            |                                   | SAPNet Message Ser | rver                |                    |
| Name                        | sapserv2                          | Name               | 055001              |                    |
| IP Address                  | 194.39.131.34                     | DB Name            | 001                 |                    |
| Instance no                 | 99                                | Instance no        | 01                  |                    |
| Instance nor                |                                   |                    |                     |                    |
|                             |                                   |                    |                     |                    |
|                             |                                   |                    |                     |                    |
| SAP GUI for SAPNet          | Logon                             |                    |                     |                    |
| <ul> <li>Current</li> </ul> | C:\Program Files (x86)            | \SAP\FrontEnd\SA   | Pqui\SAPGUI.EXE     |                    |
| Alternative                 | sapqui                            |                    |                     | *                  |
|                             |                                   |                    |                     | *                  |
|                             |                                   | SAP                | 7                   | OSS1 Vilsolman INS |

Provide the Customer Router Details i.e. Hostname, IP Address and Instance Number as 99

| <u>P</u> arameter <u>S</u> AI | Prouter at SAP System <u>H</u> elp |                   |                  |                    |
|-------------------------------|------------------------------------|-------------------|------------------|--------------------|
| 8                             | ▼ ଏ 🔲 😂 🐼                          |                   | E 🚯   🐺 🕅 🖓 🖫    |                    |
| Maintain Ro                   | outer Data fe Save (Ctrl+S)        | Logon             |                  |                    |
| Ro                            | uter Data for SAPNet Logon         |                   |                  |                    |
| SAProuters at Cust            | omer Site                          |                   |                  |                    |
| SAProuter 1                   |                                    | SAProuter 2       |                  |                    |
| Name                          | wilsolman                          | Name              |                  |                    |
| IP Address                    | 202.65.133.233                     | IP Address        |                  |                    |
| Instance no.                  | 99                                 | Instance no.      |                  |                    |
| SAProuter and SAP             | Net Message Server at SAP          |                   |                  |                    |
| SAProuter at SA               | P                                  | SAPNet Message Se | erver            |                    |
| Name                          | sapserv2                           | Name              | oss001           |                    |
| IP Address                    | 194.39.131.34                      | DB Name           | 01               |                    |
| instance no.                  | 33                                 | Instance no.      | UI               |                    |
|                               |                                    |                   |                  |                    |
|                               |                                    |                   |                  |                    |
| SAP GUI for SAPNet            | t Logon                            |                   |                  |                    |
| <ul> <li>Current</li> </ul>   | C:\Program Files (x86)             | \SAP\FrontEnd\SA  | APgui\SAPGUI.EXE |                    |
| Alternative                   | sapgui                             |                   |                  |                    |
|                               |                                    | SA                | 7                | OSS1 vilsolman INS |

Provide Saprouter Details of SAP based on Note: 33135.alternatiely select saprouter at SAP (menu) to get the default SAP Router Details of specific Router.

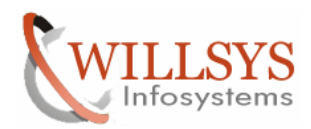

## **Confidential Document**

|                   | SAProuter at SAP                              | System <u>H</u> elp |                                       |     |
|-------------------|-----------------------------------------------|---------------------|---------------------------------------|-----|
| <b>V</b>          | Walldorf                                      |                     | 👷 : 그 배 K : 47 17 47 48 : 🛒 🗩 : 🌚 📑   |     |
|                   | <u>F</u> oster City                           |                     |                                       |     |
| Maintain          |                                               | or SAPN             | et Logon                              |     |
|                   | Singapore                                     |                     |                                       |     |
|                   | Router Data for SA                            | PNet Logon          |                                       |     |
|                   | Router Data for SA                            | Thet Logon          |                                       | -   |
| SAProuters at C   | Customer Site                                 |                     |                                       |     |
| SAProuter 1       |                                               |                     | SAProuter 2                           |     |
| Name              | WILLSOL                                       | LMAN                | Name                                  |     |
| IP Addres         | S 172.16                                      | 5.100.7             | IP Address                            |     |
| Instance          | 10. 35                                        |                     |                                       |     |
|                   |                                               |                     |                                       |     |
|                   |                                               |                     |                                       |     |
| SAProuter and     | SAPNet Message Serv                           | ver at SAP          |                                       |     |
| SAProuter at      | t SAP                                         |                     | SAPNet Message Server                 |     |
| Name<br>TR Addros | sapserv2                                      | 131 34              | Name oss001                           |     |
| Instance          | no. 99                                        | .131.34             | Instance no. 01                       |     |
|                   |                                               |                     |                                       |     |
| VE the En         | tries                                         |                     |                                       | J X |
| Deservator Curta  | in Links                                      |                     |                                       |     |
| Parameter Syste   | em <u>H</u> elp                               |                     |                                       |     |
| Parameter Syste   | em <u>H</u> elp                               | À 🚱 🔇 🛛 🖓 🖓         | nd   41 fr fr fr   18 N   18 N   19 m |     |
| Parameter Syste   | em <u>H</u> elp<br>] {  ■   C<br><i>PNet</i>  | • 🚱 🚱   🗅 Mi        |                                       |     |
| Parameter Syste   | em Help<br>] (1      C<br>PNet                | 9 9 9 I I M         | ncientara (X) K) (V) E                |     |
| Parameter Syste   | em <u>H</u> elp<br>                           | 9 😧 😪 I 🗅 M         | ncientara (X) (V) (E)                 |     |
| Parameter Syste   | em <u>H</u> elp<br>                           | 9 🥸 😪 I 🗅 M         | ncientara (1990 mainte                |     |
| Parameter Syste   | em <u>H</u> elp<br>] (1 🔲   C<br><i>PNet</i>  | © ፼   ₽             |                                       |     |
| Parameter Syste   | em <u>H</u> elp<br>] (1      C<br><i>PNet</i> |                     |                                       |     |
| Parameter Syste   | em Help<br>                                   | 9 😧 😢 H             |                                       |     |
| Parameter Syste   | m Help                                        |                     |                                       |     |
| Parameter Syste   | m Help                                        | Cogon to SAPNet     |                                       |     |
| Parameter Syste   | em Help                                       | Cogon to SAPNet     |                                       |     |
| Parameter Syste   | m Help                                        | Cogon to SAPNet     |                                       |     |
| Parameter Syste   | m Help                                        | Cogon to SAPNet     |                                       |     |
| Parameter Syste   | m Help<br>PNet<br>on to the OSS               | Cogon to SAPNet     |                                       |     |
| Parameter Syste   | m Help                                        | Cogon to SAPNet     |                                       |     |
| Parameter Syste   | m Help                                        | Cogon to SAPNet     |                                       |     |
| Parameter Syste   | m Help                                        | Cogon to SAPNet     |                                       |     |

SAP

➢ OSS1 ▼ wilsolman INS

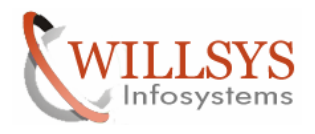

### **Confidential Document**

Click on Logon to SAPNet $\rightarrow$  select the Available Logon Group to Connect to SAPNet $\rightarrow$ SAP Market Place is opened to generate license keys.....(which is deactivated since April 2006.

| 🕞 Select a Group                                                  | ×           |
|-------------------------------------------------------------------|-------------|
| Available groups<br>[ 1_PUBLIC<br>2_JAPANESE<br>DO_NOT_USE<br>EWA | ب<br>۲<br>۲ |
| OREPL<br>OSPACE                                                   |             |
|                                                                   | Continue    |

If the above pop-up window is displayed then the configuration is correct. Transaction OSS1 -> Parameter -> Technical Settings -> Change -> Save. The SAPOSS destination is only automatically updated when you save. To see that this has been successful, display the RFC destination SAPOSS (SM59), which should then be defined with load balancing and the EWA logon group (Note 766505)

The same RFC is used to create other RFC such as SNOTE, SDCC rfc for Message Tracking etc...

Execute the Transaction Code "SM59"→

Open the ABAP Connections→ Double-Click on "SAPOSS"→

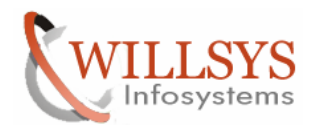

## **Confidential Document**

| 2                                                                       | ▼ 4 🔲   😋 🚱   🗎                                           | <b>尚</b> 段   名 | 1 🔁 🕼 🗶 🛛 🗮 🔁 🖓 📭                    |
|-------------------------------------------------------------------------|-----------------------------------------------------------|----------------|--------------------------------------|
| Configurati                                                             | on of RFC Connections                                     |                |                                      |
|                                                                         |                                                           |                |                                      |
| 3 MB 🗅 🥒 🭕                                                              |                                                           |                |                                      |
| FC Connections                                                          |                                                           | Туре           | Comment                              |
| Conne                                                                   | ections                                                   | 3              |                                      |
| · 🖹 CLNT001                                                             |                                                           | 3              | My SAP BW System                     |
|                                                                         | EM                                                        | 3              | RFC                                  |
| · E CAR OSS                                                             | _CLIENT_001                                               | 3              |                                      |
| · E SAP-USS                                                             |                                                           | 3              |                                      |
|                                                                         | RTCC                                                      | 3              | Automatically created destination to |
| · 🖹 SAPOSS                                                              |                                                           | 3              |                                      |
| · 🖹 SM_BUQC                                                             | LNT200_TMW                                                | 3              | Generated Destination                |
| · 🖻 SM_BUQC                                                             | LNT200_TRUSTED                                            | 3              | Generated Destination                |
|                                                                         |                                                           | 3              | Generated Destination                |
|                                                                         | INT100 READ                                               | 3              | Generierte Destination               |
|                                                                         |                                                           | 3              | Generated Destination                |
|                                                                         |                                                           | 4 F            | 223 N                                |
|                                                                         | SA                                                        |                | 👂 001 🔻 wilsolman OVR                |
| RFC Destinatio                                                          | n SAPOSS                                                  |                |                                      |
| conte Eugen Conne                                                       |                                                           |                |                                      |
| RFC Destination                                                         | SAPOSS                                                    | Description    |                                      |
|                                                                         | 3 ABAP Connection                                         | Description    |                                      |
| Description 1                                                           |                                                           |                |                                      |
| Description 2                                                           |                                                           |                |                                      |
| Description 3                                                           |                                                           |                |                                      |
| Administration Te                                                       | chnical Settings Logon & Security MDMP & Unice            | ode Special Op | tions                                |
| Target System Setting                                                   |                                                           |                | *                                    |
| Load Balancing Status                                                   |                                                           |                | <b>▼</b>                             |
| Load Balancing                                                          | ONO                                                       |                |                                      |
|                                                                         | OSS                                                       |                |                                      |
| Target System                                                           | /H/202.65.133.233/S/sapdp99/H/194.39.131.3                |                |                                      |
| Target System<br>Msg. Server                                            |                                                           |                |                                      |
| Target System<br>Msg. Server<br>Group                                   | EWA                                                       |                |                                      |
| Target System<br>Msg. Server<br>Group<br>Save to Database as            | EWA                                                       |                |                                      |
| Target System<br>Msg. Server<br>Group<br>Save to Database as<br>Save as | EWA       O Hostname       IP Address       /H/202.65.133 | .2             | *                                    |

The SAP System can communicate with SAP Market Place using SAP Router details mentioned in RFC Connection SAPOSS.

## Page 7 of 21

Willsys Infosystems Pvt Ltd.,

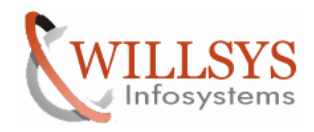

#### **Confidential Document**

#### Registering the SAP System to Get Remote Support from SAP.

Login to SAP Market Place

Ensure that the Systems that need to be registered are obtained valid license from the market place.

The Systems which are applied with license are only visible and allowed to register.

## CLICK on Connect to SAP

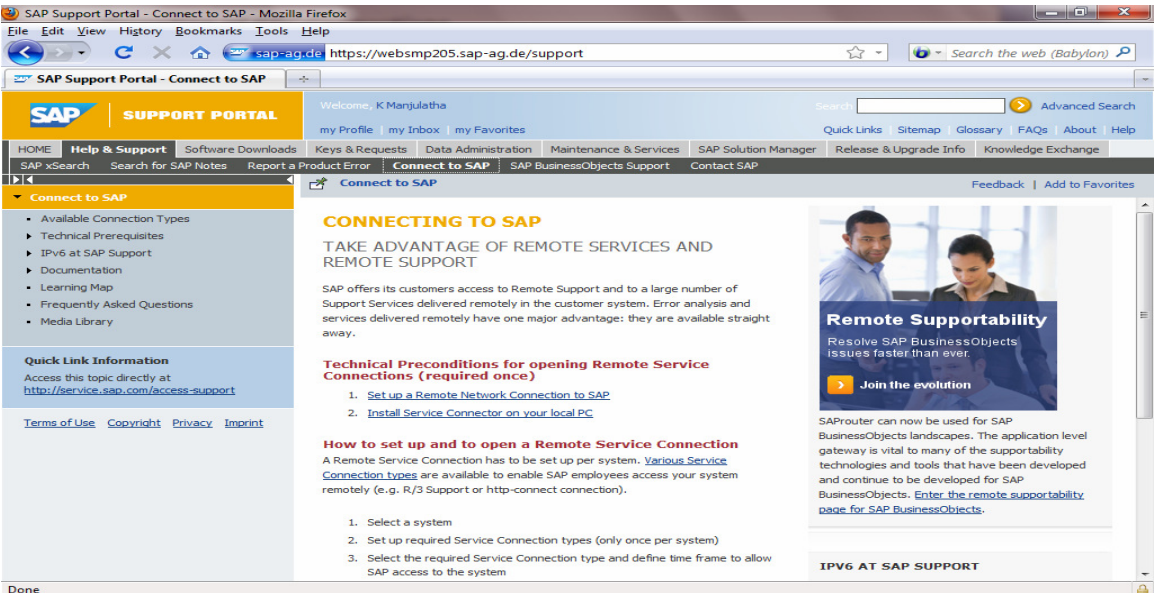

## Click on Maintain Connection

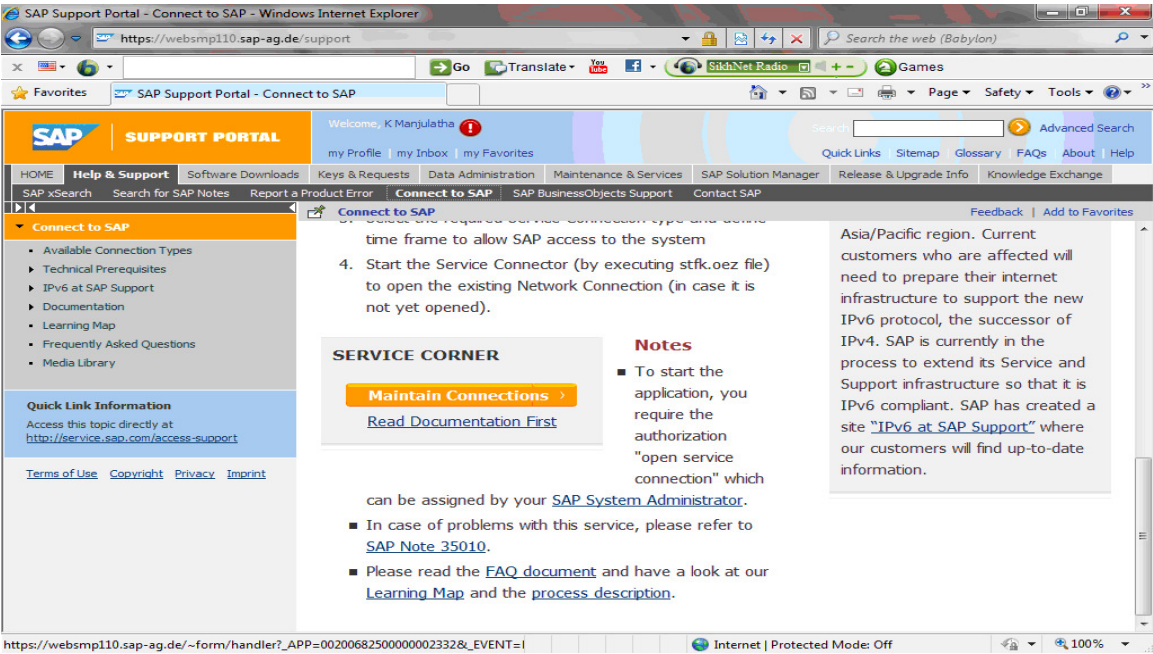

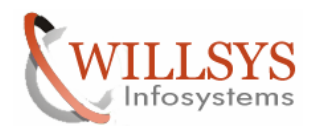

## **Confidential Document**

# It display the list of systems which are obtained license from marketplace

| SAP Support Portal - Connect to SAP - Mozilla          | Firefox                      |                                         |                                                                                                    |            |                 | and a second      | 1000     |                    |              |
|--------------------------------------------------------|------------------------------|-----------------------------------------|----------------------------------------------------------------------------------------------------|------------|-----------------|-------------------|----------|--------------------|--------------|
| File Edit View History Bookmarks Tools                 | Help                         | ebsmn101 san-ag de                      | support                                                                                                    |            | 5               | ج 🖬 👘 –           | Search t | the web (Bahvion)  | P            |
| SAR Summent Particle Compart to SAR                    |                              | vebsinpioi.sap ag.de/                   | support                                                                                                    |            | Ŀ               |                   | Search   | the web (bubyton)  | -            |
| SAP Support Portal Connect to SAP                      | Welcome, K<br>my Profile     | Manjulatha 🕧<br>my Inbox 🛛 my Favorites |                                                                                                    |            | Search<br>Quick | Links Sitemap     | Glossary | Advanced Se        | arch<br>Help |
| HOME Help & Support Software Downloads                 | Keys & Requ<br>Product Error | Connect to SAP                          | Maintenance & Services SAP :                                                                                                    | Solution M | Manager Rele    | ease & Upgrade In | nfo Kna  | owledge Exchange   |              |
|                                                        | Connec                       | t to SAP                                |                                                                                                    | CC OAI     | _               |                   | Feed     | back   Add to Favo | rites        |
| Connect to SAP                                         | System II 🚖                  | System name≙                            | System type                                                                                                    | ≙ 0        | onnection 🚔     | Installation      | ≙ 1      | installation name  | <u> </u>     |
| Available Connection Types     Technical Prerequisites |                              |                                         |                                                                                                    |            |                 |                   |          |                    |              |
| IPv6 at SAP Support     Documentation                  | <u>SOL</u>                   | wilsolman                               | Production system                                                                                                    |            | 1               | 20311136          | 2        | A1 ERP T           |              |
| Learning Map                                           | System sea                   | arch                                    |                                                                                                    |            |                 |                   |          |                    |              |
| Frequently Asked Questions                             | Customer                     | 0000915487 - Willsys                    | Infosystems                                                                                                    |            |                 |                   |          |                    |              |
| Media Library                                          | Installation<br>System - ID  | *                                       |                                                                                                    | •          |                 |                   |          |                    |              |
| Quick Link Information                                 | Search evet                  | ame Display all systems                 |                                                                                                    |            |                 |                   |          |                    | -11          |
| http://service.sap.com/access-support                  | Search res                   | ult: 5 system(s) found                  | <u>•</u>                                                                                                    |            |                 |                   |          |                    | =            |
| Terms of Use Convright Privacy Imprint                 | System I 🖨                   | System name                             |                                                                                                    |            | Connectio       | Installation      | \$       | Installation name  | \$           |
|                                                        |                              |                                         |                                                                                                    |            |                 |                   |          |                    |              |
|                                                        | AZD                          | AZTSAP_DEV                              | Development system                                                                                                    |            |                 | 20311134          |          | A1 ERP T           | -            |
|                                                        | NBI                          | willsysbi                               | Training system                                                                                                    |            |                 | 20311135          |          | A1 ERP T           |              |
|                                                        | NWP                          | willsys73                               | Test system                                                                                                    |            |                 | 20311135          |          | A1 ERP T           |              |
|                                                        | SOL                          | wilsolman                               | Production system                                                                                                    |            |                 | 20311136          |          | A1 ERP T           |              |
|                                                        |                              |                                         |                                                                                                    |            |                 |                   |          | (                  | 2            |
|                                                        | ۲ III                        |                                         |                                                                                                    |            |                 |                   |          |                    | •            |
| Done                                                   |                              |                                         |                                                                                                    |            |                 |                   |          |                    |              |
| Click on the System t                                  | hat ne                       | ed to regis                             | stered with ma                                                                                                    | arke       | tplace          | e for Su          | ippo     | ort                |              |
| SAP Support Portal - Connect to SAP - Mozilla          | Firefox                      |                                         | and the second second se |            |                 |                   | 1        |                    | x            |
| <u>File Edit View History Bookmarks Tools</u>          | <u>H</u> elp                 |                                         |                                                                                                    |            |                 | 201-202           |          |                    |              |
| 🔇 💽 🗸 C 🗶 🏠 😇 sap-ag                                   | .de https://w                | vebsmp205.sap-ag.de/                    | support                                                                                                    |            | z               | 3- 0-             | Search t | the web (Babylon)  | 2            |
| SAP Support Portal - Connect to SAP                    | ÷ .                          |                                         |                                                                                                    |            |                 |                   |          |                    | -            |
|                                                        |                              |                                         |                                                                                                    |            |                 |                   |          |                    |              |
| SAP SUPPORT PORTAL                                     | weicome, K                   | Manjulatha                              |                                                                                                    |            |                 |                   |          | Advanced Se        | arch         |
|                                                        | my Profile                   | my Inbox   my Favorites                 |                                                                                                    |            | Quick           | Links Sitemap     | Glossary | / FAQs   About     | Help         |
| HOME Help & Support Software Downloads                 | Keys & Requ                  | ests Data Administration                | Maintenance & Services SAP                                                                                                    | Solution M | lanager Rele    | ease & Upgrade In | nfo Kna  | owledge Exchange   |              |
| SAP xSearch Search for SAP Notes Report a              | Product Error                | Connect to SAP SAP                      | BusinessObjects Support Contai                                                                                                    | ct SAP     |                 |                   | Fred     |                    |              |
| <ul> <li>Connect to SAP</li> </ul>                     | Li connec                    |                                         |                                                                                                    |            |                 |                   | reeu     | Dack   Add to Pavo | nies         |
| Available Connection Types                             |                              |                                         |                                                                                                    |            |                 |                   |          |                    | 0            |
| Technical Prerequisites                                | Your recen                   | tly used systems                        |                                                                                                    |            |                 |                   |          |                    |              |
| <ul> <li>IPv6 at SAP Support</li> </ul>                | System IE 🖨                  | System name 👙                           | System type                                                                                                    | ⇔          | Connection 🖨    | Installation      | \$<br>\$ | Installation name  | ÷            |
| Documentation                                          |                              |                                         | Dead and the second second                                                                                                    |            | -               | 00011100          |          | 44 500 T           |              |
| Learning Map     Frequently Acked Questions            | SOL                          | wiisoiman                               | Production system                                                                                                    |            | •               | 20311136          |          | AT ERP I           |              |
| Media Library                                          | System sea                   | arch                                    |                                                                                                    |            |                 |                   |          |                    |              |
| ,                                                      | Customer                     | 0000015497 Willows                      | Inforwaterra                                                                                                    |            |                 |                   |          |                    |              |
| Ouick Link Information                                 | Installation                 | *                                       | inosystems                                                                                                    | -          |                 |                   |          |                    |              |
| Access this topic directly at                          | System - ID                  | SOL                                     |                                                                                                    |            |                 |                   |          |                    |              |
| http://service.sap.com/access-support                  | -,                           | 004                                     |                                                                                                    |            |                 |                   |          |                    |              |
| Terms of Use Copyright Privacy Imprint                 | Search syste                 | Display all systems                     | 5                                                                                                    |            |                 |                   |          |                    |              |
|                                                        |                              |                                         |                                                                                                    |            |                 |                   |          |                    | 0            |
|                                                        |                              |                                         |                                                                                                    |            |                 |                   |          |                    |              |
|                                                        |                              |                                         |                                                                                                    |            |                 |                   |          |                    |              |
|                                                        |                              |                                         |                                                                                                    |            |                 |                   |          |                    |              |
|                                                        |                              |                                         |                                                                                                    |            |                 |                   |          |                    |              |
|                                                        |                              |                                         |                                                                                                    |            |                 |                   |          |                    |              |
|                                                        |                              |                                         |                                                                                                    |            |                 |                   |          |                    |              |
| 1.00                                                   | •                            |                                         |                                                                                                    |            |                 |                   |          |                    | +            |
| lavascript:void(0):                                    |                              |                                         |                                                                                                    |            |                 |                   |          |                    | 4            |

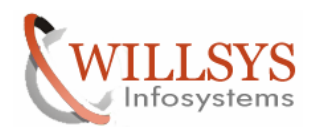

## **Confidential Document**

| SAP Support Portal - Connect to SAP - Mozilla                                                                                                    | Firefox                                                         |                                                     | 3-4             | 5                  | 2         |                      | La Com         |                  |
|----------------------------------------------------------------------------------------------------|-----------------------------------------------------------------|-----------------------------------------------------|-----------------|--------------------|-----------|----------------------|----------------|------------------|
| <u>File Edit View History Bookmarks Tools</u>                                                                                                    | delp                                                            |                                                     |                 |                    |           |                      |                |                  |
| C X 🏠 🖾 sap-ag.                                                                                                    | de https://websmp205.sap-ag.d                                   | e/support                                           |                 |                    |           | ☆ - • •              | Search the w   | veb (Babylon) 🔎  |
| SAP Support Portal - Connect to SAP                                                                                                    | -                                                               |                                                     |                 |                    |           |                      |                |                  |
| SAP SUPPORT PORTAL                                                                                                    | Welcome, K Manjulatha                                           | :5                                                  |                 |                    | Sea<br>Qu | rch                  | Glossary F/    | Advanced Search  |
| HOME Help & Support Software Downloads                                                                                                    | Keys & Requests Data Administrati                               | ion Maintenance &                                   | Services        | SAP Solution Man   | ager I    | Release & Upgrade II | nfo Knowled    | ge Exchange      |
| SAP xSearch Search for SAP Notes Report a P                                                                                                    | roduct Error Connect to SAP S                                   | AP BusinessObjects Si                               | pport (         | Contact SAP        |           |                      |                |                  |
|                                                                                                    | Connect to SAP                                                  |                                                     |                 |                    |           |                      | Feedback       | Add to Favorites |
| Connect to SAP                                                                                                    | Service Connection - S                                          | OL                                                  |                 |                    |           |                      |                |                  |
| Available Connection Types     Technical Prerequisites                                                                                                    | Back Logbook Systemdate                                         | a Semi Automatic                                    | Opening         | Service Connecto   | r Downl   | bad                  |                | <b>@</b>         |
| IPv6 at SAP Support                                                                                                    | Network status Mair                                             | ntain system data                                   |                 |                    |           |                      |                |                  |
| Documentation     Learning Map     Frequently Asked Questions                                                                                                    | SAProuter status<br>SAProuter<br>Semi Automatic Opening Not All | ot Connected<br>OLMAN<br>lowed                      | Refresh         |                    |           |                      |                |                  |
| Media Library                                                                                                    | Open/Close connections                                          |                                                     |                 |                    |           |                      |                |                  |
| Quick Link Information                                                                                                    | To open a network connecti<br>SAProuter and connects to 1       | on you need the <u>Serv</u><br>SAP's Support Backer | ce Connec<br>d. | tor that has to be | installed | once on your PC. Th  | e Service Conr | ector calls your |
| Access this topic directly at<br>http://service.sap.com/access-support                                                                                                    | Connection type                                                 | SAProuter                                           | Contact         | person Tel         | ephone    | Open since           | Closing in     | Opened by        |
|                                                                                                    | R/3 Support                                                     |                                                     |                 |                    |           |                      |                |                  |
| Terms of Use Copyright Privacy Imprint                                                                                                    | Windows Terminal Server                                         |                                                     |                 |                    |           |                      |                |                  |
|                                                                                                    | Reserve connections                                             |                                                     |                 |                    |           |                      |                |                  |
|                                                                                                    | Server                                                          |                                                     |                 |                    |           |                      |                |                  |
|                                                                                                    | URLs                                                            |                                                     |                 |                    |           |                      |                |                  |
|                                                                                                    | Set up Connection types                                         |                                                     |                 |                    |           |                      |                |                  |
|                                                                                                    | Connection type                                                 |                                                     | rson 🗘          | Telephone          | Ş         | Set up since         | ⇔ Set          | up by 🗘          |
|                                                                                                    | SAP HANA Database                                               |                                                     |                 |                    |           |                      |                |                  |
| in a state of the state of the | MM Mahile Java Appa                                             |                                                     |                 |                    |           |                      |                |                  |
|                                                                                                    |                                                                 |                                                     |                 |                    |           |                      |                | l l              |

#### Click on Maintains System Data

| 🥹 System Data Maintenance - Mozilla Firefo | x                                            |                            |                                              |            |
|--------------------------------------------|----------------------------------------------|----------------------------|----------------------------------------------|------------|
| sap-ag.de https://websmp230.sap-a          | ag.de/sap(bD1lbiZjPTAwMQ==)/bc/bsp/spn/      | /system_data/main.do?sysr  | r=000000000311529117&smpsrv=https%3a%2f%2    | ?fweb: ☆   |
| Display and Maintain System Details        | \$                                           |                            | Last changed by K Manjulatha(S0005013295) on | 26.01.2012 |
| Save System Cancel                         |                                              |                            |                                              | <b>V</b>   |
| Header Details                             |                                              |                            |                                              |            |
| System ID SOL                              | Created on 02.03.2011                        | Installation Number 00     | <u>20311136</u> A1 ERP T                     |            |
| System Number 311529117                    |                                              | Product of Installation SA | AP SOLUTION MANAGER                          |            |
| System Type Production system              | n <b>v</b>                                   |                            |                                              | E          |
|                                            |                                              |                            |                                              |            |
| System Software Components DE              | B Server Application Server Other Servers/Ho | License Key & Maintena     | ance Certificate                             |            |
| Current Product Version and Upgrade        | Plans                                        |                            |                                              |            |
| Current Product Version SAI                | P SOLUTION MANAGER 7.0 EHP 1                 | Go-Live Date               | 67                                           |            |
| Upgrade plans Upg                          | grade planned                                | Last changed by            | K Manjulatha ( \$0005013295 ) on 26.01.2012  |            |
|                                            | KIGWII V                                     | Plainied Go-Live Date      | 4 <i>0</i>                                   |            |
| Enhancement Package and Add-On Pro         | oduct Versions                               |                            |                                              |            |
| Select Add-On product version              |                                              |                            |                                              | -          |
|                                            |                                              |                            |                                              |            |
| Usage Types                                |                                              |                            |                                              |            |
| No Usage Types available                   |                                              |                            |                                              |            |
|                                            |                                              |                            |                                              |            |
| Kernel                                     |                                              |                            |                                              |            |
| Release Sel                                | lect a SAP Kernel Release                    | Patch Level                |                                              |            |
|                                            |                                              |                            |                                              |            |
| SAP-ROULET                                 |                                              |                            |                                              |            |
| Done                                       |                                              |                            |                                              | 4          |

Provide Host name, IP Address, Instance number and Router Details

#### Page 10 of 21

Willsys Infosystems Pvt Ltd.,

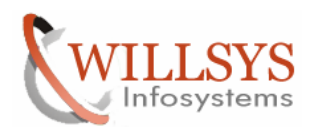

## **Confidential Document**

| Enhancement Package and Add-On Product Versions                                                                                                    |                                                                                                    |                                                                                                    |
|----------------------------------------------------------------------------------------------------|----------------------------------------------------------------------------------------------------|----------------------------------------------------------------------------------------------------|
| No Add-On Product Version maintained                                                                                                    |                                                                                                    |                                                                                                    |
|                                                                                                    |                                                                                                    |                                                                                                    |
| sage Types                                                                                                    |                                                                                                    |                                                                                                    |
| usage Type<br>No Usage Types available                                                                                                    |                                                                                                    |                                                                                                    |
|                                                                                                    |                                                                                                    |                                                                                                    |
| Release                                                                                                    | Patch Level                                                                                                    |                                                                                                    |
| Release                                                                                                    | Patol Level                                                                                                    |                                                                                                    |
| AP-Router                                                                                                    |                                                                                                    |                                                                                                    |
| Host Name WILSOLMAN                                                                                                    | Debitor 0000915487                                                                                                    |                                                                                                    |
| IP Address 202.05.133.233                                                                                                    | Service-Port 32 99                                                                                                    |                                                                                                    |
| IPV0 Address                                                                                                    | Dhone                                                                                                    |                                                                                                    |
| OSE IFVO Address NO                                                                                                    | Filling                                                                                                    |                                                                                                    |
| Status SAP-Router Connection is closed                                                                                                    |                                                                                                    |                                                                                                    |
| Maintain Service Connection                                                                                                    |                                                                                                    |                                                                                                    |
| Iditional SAP-Router                                                                                                    |                                                                                                    |                                                                                                    |
| Na Convermentained                                                                                                    |                                                                                                    |                                                                                                    |
| a no Server maintaineo:                                                                                                    |                                                                                                    |                                                                                                    |
|                                                                                                    |                                                                                                    |                                                                                                    |
| System Delete System Reassign System Consistency Che                                                                                                    | K Maintain Access Data                                                                                                    | Ц                                                                                                    |
|                                                                                                    |                                                                                                    |                                                                                                    |
|                                                                                                    |                                                                                                    | <u> </u>                                                                                                    |
| ap-ag.de https://websmp130.sap-ag.de/sap(bD1lbiZiP                                                                                                    | FAWMQ==)/bc/bsp/spn/system_data/main.do?sysnr=000000000311529117&smpsrv=https%3                                                                                                    | 3a%2f%2fwebs                                                                                                    |
| ap-ag.de https://websmp130.sap-ag.de/sap(bD1lbiZjP                                                                                                    | rAwMQ==)/bc/bsp/spn/system_data/main.do?sysnr=00000000311529117&smpsrv=https%3                                                                                                    | 3a%2f%2fweb:                                                                                                    |
| apeagade https://websmp130.sap-ag.de/sap(bD1lbiZjP<br>lay and Maintain System Details                                                                                                    | TAWMQ==)/bc/bsp/spn/system_data/main.do?sysnr=00000000311529117&smpsrv=https%3<br>Last changed by K Manjulatha ( \$000501                                                                                                    | 3a%2f%2fwebs<br>3295) on 26.01.2                                                                                                    |
| apragide https://websmp130.sap-ag.de/sap(bD1lbiZjP<br>lay and Maintain System Details<br>System   Delete System   Reassign System   Consistency Che                                                                                                    | TAWMQ==)/bc/bsp/spn/system_data/main.do?sysnr=00000000311529117&smpsrv=https%3<br>Last changed by K Manjulatha ( \$000501                                                                                                    | 3a%2f%2fwebs<br>3295 ) on 26.01.2                                                                                                    |
| prag.de https://websmp130.sap-ag.de/sap(bD1lbiZjP<br>ay and Maintain System Details<br>System   Delete System   Reassign System   Consistency Che                                                                                                    | TAWMQ = =)/bc/bsp/spn/system_data/main.do?sysnr=00000000311529117&smpsrv=https%3<br>Last changed by K Manjulatha ( \$000501<br>x   Maintain Access Data                                                                                                    | 3a%2f%2fweb:<br>3295 ) on 26.01.2                                                                                                    |
| apragide https://websmp130.sap-ag.de/sap(bD1lbiZjP<br>lay and Maintain System Details<br>System   Delete System   Reassign System   Consistency Che<br>Customer Message Center - Secure Area " - Mozilla Firefox                                                                                                    | TAWMQ = =)/bc/bsp/spn/system_data/main.do?sysnr=00000000311529117&smpsrv=https%3<br>Last changed by K Manjulatha ( \$000501<br>ck   Maintain Access Data                                                                                                    | 3a%2f%2fwebs<br>3295 ) on 26.01.2                                                                                                    |
| apragide https://websmp130.sap-ag.de/sap(bD1lbiZjP<br>lay and Maintain System Details<br>System   Delete System   Reassign System   Consistency Che<br>Customer Message Center - Secure Area " - Mozilla Firefox<br>sapragide https://websmp130.sap-ag.de/sap(bD1lbit                                                                                                    | TAWMQ = =)/bc/bsp/spn/system_data/main.do?sysnr=00000000311529117&smpsrv=https%3<br>Last changed by K Manjulatha ( \$000501<br>(Maintain Access Data<br>(PTAwMQ = =)/bc/bsp/spn/secure_area/main.htm?sysnr=00000000311529117&smpsrv=http                                                                                                    | 3a%2f%2fweb:<br>3295 ) on 26 01 2<br>                                                                                                    |
| apeagede https://websmp130.sap-ag.de/sap(bD1lbiZjP<br>lay and Maintain System Details<br>System) [Delete System] Reassign System) [Consistency Che<br>Customer Message Center - Secure Area * - Mozilla Firefox<br>sap-ag.de https://websmp130.sap-ag.de/sap(bD1lbib<br>cure Area: Willsys Infosystems - Hyderabad (India)                                                                                                    | TAWMQ = =)/bc/bsp/spn/system_data/main.do?sysnr=00000000311529117&smpsrv=https%3<br>Last changed by K Manjulatha ( \$000501<br>(Maintain Access Data<br>(PTAWMQ = =)/bc/bsp/spn/secure_area/main.htm?sysnr=00000000311529117&smpsrv=http:                                                                                                    | 3a%2f%2fwebs<br>3295 ) on 26 01.2<br>                                                                                                    |
| pragrag https://websmp130.sap-ag.de/sap(bD1lbi2jP ay and Maintain System Details  System Delete System Reassign System Consistency Che Customer Message Center - Secure Area " - Mozilla Firefox sap-ag.de https://websmp130.sap-ag.de/sap(bD1lbi2 cure Area: Willsys Infosystems - Hyderabad (India) stem Explorer                                                                                                    | TAWMQ = =)/bc/bsp/spn/system_data/main.do?sysnr=00000000311529117&smpsrv=https%3 Last changed by K Manjulatha ( \$000501 sk   Maintain Access Data                                                                                                    | 3a%2f%2fwebs<br>3295 ) on 28 01 2<br>2<br>5%3a%21 🟠<br>2<br>2                                                                                                    |
| pagggg et et et et et et et et et et et et et                                                                                                    | TAWMQ = =)/bc/bsp/spn/system_data/main.do?sysnr=00000000311529117&smpsrv=https%3 Last changed by K Manjulatha ( \$000501 k) Maintain Access Data  (pTAwMQ = =)/bc/bsp/spn/secure_area/main.htm?sysnr=000000000311529117&smpsrv=http: Logon Data for SOL ( Production system ) - SAP SOLUTION MANAGER 7.0 EHP 1                                                                                                    | 3a%2f%2fwebs<br>3295 ) on 26 01 2<br>                                                                                                    |
| pragide       https://websmp130.sap-ag.de/sap(bD1lbi2jP         lay and Maintain System Details         System       Delete System         Reassign System       Consistency Che         Customer Message Center - Secure Area " - Mozilla Firefox         sap-ag.de       https://websmp130.sap-ag.de/sap(bD1lbi2)         cure Area:       Willsys Infosystems - Hyderabad (India)         stem Explorer       Installation 0020311136         * Sol ( Production system )       Stem Explorer                                                                                                    | TAWMQ = =)/bc/bsp/spn/system_data/main.do?sysnr=00000000311529117&smpsrv=https%3 Last changed by K Manjulatha ( \$000501 Last changed by K Manjulatha ( \$000501 Last changed b | 333%2f%2fwebs<br>3295 ) on 26 01 2<br>2<br>5%33%21 2<br>2<br>6<br>6<br>6<br>7<br>7<br>7<br>7<br>7<br>7<br>7<br>7<br>7<br>7<br>7<br>7<br>7<br>7<br>7                                                                                                    |
| pragrde https://websmp130.sap-ag.de/sap(bD1lbi2jP<br>ay and Maintain System Details<br>System   Delete System   Reassign System   Consistency Che<br>Customer Message Center - Secure Area " - Mozilla Firefox<br>Sapragrde https://websmp130.sap-ag.de/sap(bD1lbi<br>cure Area: Willsys Infosystems - Hyderabad (India)<br>stem Explorer<br>Installation 0020311136<br>• Sol. ( Production system )                                                                                                    | TAWMQ = =)/bc/bsp/spn/system_data/main.do?sysnr=00000000311529117&smpsrv=https%3 Last changed by K Manjulatha ( \$000501 Last changed by K Manjulatha ( \$000501 Last changed by K Manjulatha ( \$000500000000311529117&smpsrv=http                                                                                                    | 333%2f%2fwebs<br>3295 ) on 26 01.2<br>2<br>3295 ) on 26 01.2<br>2<br>5%33%21<br>2<br>2<br>2<br>2<br>2<br>2<br>2<br>2<br>2<br>2<br>2<br>2<br>2<br>2<br>2<br>2<br>2<br>2                                                                                                    |
| pragrde https://websmp130.sap-ag.de/sap(bD1lbi2jP<br>ay and Maintain System Details<br>System) Delete System) Reassign System) Consistency Che<br>Customer Message Center - Secure Area * - Mozilla Firefox<br>Sapragrde https://websmp130.sap-ag.de/sap(bD1lbi<br>cure Area: Willsys Infosystems - Hyderabad (India)<br>stem Explorer<br>Installation 0020311136<br>• Sol ( Production system )<br>ange Installation                                                                                                    | TAWMQ = =)/bc/bsp/spn/system_data/main.do?sysnr=00000000311529117&smpsrv=https%3         Last changed by K Manjulatha ( \$000501         ck       Maintain Access Data         tjpTAwMQ = =)/bc/bsp/spn/secure_area/main.htm?sysnr=00000000311529117&smpsrv=http         Logon Data for SOL ( Production system ) - SAP SOLUTION MANAGER 7.0 EHP 1         You see only the passwords of those accounts that you have maintained. Passwords maintained by of super administrators), but can be changed.         Users       SAP Router       Additional SAP Router       Additional Servers (e.g. Firewall)       Additional                                                                                                    | 333%2f%2fwebs<br>3295 ) on 26 01.2<br>2<br>3295 ) on 26 01.2<br>2<br>5%33%21<br>2<br>2<br>2<br>2<br>3<br>3<br>3<br>3<br>3<br>2<br>2<br>3<br>2<br>3<br>2<br>3<br>3<br>2<br>3<br>3<br>2<br>3<br>3<br>3<br>2<br>5<br>0<br>1.2<br>6<br>01.2<br>3<br>2<br>9<br>5<br>0<br>1.2<br>6<br>0<br>1.2<br>3<br>2<br>9<br>5<br>0<br>1.2<br>6<br>0<br>1.2<br>5<br>3<br>2<br>9<br>5<br>1<br>2<br>6<br>0<br>1.2<br>5<br>1<br>2<br>3<br>2<br>9<br>5<br>1<br>2<br>6<br>1<br>2<br>3<br>2<br>9<br>5<br>1<br>2<br>6<br>1<br>1<br>2<br>3<br>2<br>9<br>5<br>1<br>2<br>6<br>1<br>2<br>3<br>2<br>9<br>5<br>1<br>2<br>6<br>1<br>2<br>3<br>2<br>9<br>5<br>1<br>2<br>5<br>1<br>2<br>3<br>2<br>5<br>1<br>2<br>3<br>2<br>5<br>1<br>2<br>3<br>2<br>3<br>2<br>5<br>1<br>2<br>3<br>2<br>3<br>2<br>3<br>3<br>2<br>3<br>2<br>3<br>2<br>3<br>2<br>3<br>3<br>2<br>3<br>2                                                                                                    |
|                                                                                                    | TAWMQ = =)/bc/bsp/spn/system_data/main.do?sysnr=00000000311529117&smpsrv=https%3         Last changed by K Manjulatha ( \$000501         Sk       Maintain Access Data         TypTAwMQ = =)/bc/bsp/spn/secure_area/main.htm?sysnr=00000000311529117&smpsrv=http:         Logon Data for SOL ( Production system ) - SAP SOLUTION MANAGER 7.0 EHP 1         You see only the passwords of those accounts that you have maintained. Passwords maintained by ot super administrators), but can be changed.         Users       SAP Router       Additional SAP Router       Additional Servers (e.g. Firewall)       Additional                                                                                                    | 33%2f%2fwebs<br>3295 ) on 26 01 2<br>3295 ) on 26 01 2<br>3295 ) on 26 01 2<br>3<br>5%33%21 2<br>2<br>2<br>4<br>ther colleagues<br>1 Contacts A                                                                                                    |
|                                                                                                    | TAWMQ = =)/bc/bsp/spn/system_data/main.do?sysnr=00000000311529117&smpsrv=https%3         Last changed by K Manjulatha ( \$000501)         ck       Maintain Access Data         ijPTAwMQ = =)/bc/bsp/spn/secure_area/main.htm?sysnr=00000000311529117&smpsrv=http         ijPTAwMQ = =)/bc/bsp/spn/secure_area/main.htm?sysnr=000000000311529117&smpsrv=http         ijPTAwMQ = =)/bc/bsp/spn/secure_area/main.htm?sysnr=000000000311529117&smpsrv=http         ijPTAwMQ = =)/bc/bsp/spn/secure_area/main.htm?sysnr=000000000311529117&smpsrv=http         ijPTAwMQ = =)/bc/bsp/spn/secure_area/main.htm?sysnr=000000000311529117&smpsrv=http         ijPTAwMQ = =)/bc/bsp/spn/secure_area/main.htm?sysnr=000000000311529117&smpsrv=http         ijPTAwMQ = =)/bc/bsp/spn/secure_area/main.htm?sysnr=000000000311529117&smpsrv=http         ijPTAwMQ = =)/bc/bsp/spn/secure_area/main.htm?sysnr=000000000311529117&smpsrv=http         ijPTAwMQ = =)/bc/bsp/spn/secure_area/main.htm?sysnr=000000000311529117&smpsrv=http         ijPTAwMQ = =)/bc/bsp/spn/secure_area/main.htm?sysnr=000000000311529117&smpsrv=http         ijPTAwMQ = =)/bc/bsp/spn/secure_area/main.htm?sysnr=000000000311529117&smpsrv=http         ijPTAwMQ = =)/bc/bsp/spn/secure_area/main.htm?sysnr=000000000311529117&smpsrv=http         ijPTAwMQ = =)/bc/bsp/spn/secure_area/main.htm?sysnr=000000000311529117&smpsrv=http         ijPTAwMQ = = )/bc/bsp/spn/secure_area/main.htm?sysnr=000000000311529117&smpsrv=http         ijPTAwMQ = = )/bc/bsp/spn/secure_area/main.htm?sysnr=0000000000311529117&smpsrv=http                                                                                                    | 3a%2f%2fwebs<br>3295 ) on 26 01 2<br>3295 ) on 26 01 2<br>3295 ) on 26 01 2<br>38%3a%21 2<br>3%3a%21 2<br>3%<br>4<br>ther colleagues<br>1 Contacts                                                                                                    |
| paragrde       https://websmp130.sap-ag.de/sap(bD1lbi2jP         lay and Maintain System Details         System       Delete System       Reassign System       Consistency Che         Customer Message Center - Secure Area * - Mozilla Firefox         sap-ag.de       https://websmp130.sap-ag.de/sap(bD1lbi2)         cure Area:       Willsys Infosystems - Hyderabad (India)         stem Explorer       Installation 0020311136         mage Installation       Discurre Area         1 ERP T       Discurre Area                                                                                                    | TAWMQ = =)/bc/bsp/spn/system_data/main.do?sysnr=00000000311529117&smpsrv=https%3         Last changed by K Manjulatha ( \$000501         ck       Maintain Access Data         cjpTAwMQ = =)/bc/bsp/spn/secure_area/main.htm?sysnr=00000000311529117&smpsrv=http         Logon Data for SOL ( Production system ) - SAP SOLUTION MANAGER 7.0 EHP 1         You see only the passwords of those accounts that you have maintained. Passwords maintained by of super administrators), but can be changed.         Users       SAP Router         Additional SAP Router       Additional Servers (e.g. Firewall)         Additional       Servers (e.g. Firewall)         Client                                                                                                    | 333%2f%2fwebs<br>3295 ) on 26 01.2<br>3295 ) on 26 01.2<br>3295 ) on 26 01.2<br>3%33%21                                                                                                    |
|                                                                                                    | TAWMQ = =)/bc/bsp/spn/system_data/main.do?sysnr=00000000311529117&smpsrv=https%3         Last changed by K Manjulatha ( \$000501         2k       Maintain Access Data         CipTTAWMQ = =)/bc/bsp/spn/secure_area/main.htm?sysnr=00000000311529117&smpsrv=http         CipTTAWMQ = =)/bc/bsp/spn/secure_area/main.htm?sysnr=000000000311529117&smpsrv=http         Vou see only the passwords of those accounts that you have maintained. Passwords maintained by ot super administrators), but can be changed.         Users       SAP Router         Additional SAP Router       Additional Servers (e.g. Firewall)         Client                                                                                                    | 338%2f%2fwebs<br>3295 ) on 26 01 2<br>3295 ) on 26 01 2<br>3395 ) on 26 01 2<br>38%33%21 2<br>6<br>6<br>6<br>6<br>6<br>6<br>7<br>6<br>7<br>6<br>7<br>7<br>7<br>7<br>7<br>7<br>7<br>7<br>7                                                                                                    |
| ppagede       https://websmp130.sap-ag.de/sap(bD1lbi2jP         lay and Maintain System Details         System Delete System Reassign System Consistency Che         Customer Message Center - Secure Area * - Mozilla Firefox         sap-ag.de       https://websmp130.sap-ag.de/sap(bD1lbi2         customer Message Center - Secure Area * - Mozilla Firefox         sap-ag.de       https://websmp130.sap-ag.de/sap(bD1lbi2         cure Area: Willsys Infosystems - Hyderabad (India)         stem Explorer         Installation 0020311136         20311136         1 ERP T                                                                                                    | TAWMQ = =)/bc/bsp/spn/system_data/main.do?sysnr=00000000311529117&smpsrv=https%3         Lest changed by K Manjulatha ( \$000501         ck       Maintain Access Data         ipPTAwMQ = =)/bc/bsp/spn/secure_area/main.htm?sysnr=00000000311529117&smpsrv=http         Logon Data for SOL ( Production system ) - SAP SOLUTION MANAGER 7.0 EHP 1         You see only the passwords of those accounts that you have maintained. Passwords maintained by ot super administrators), but can be changed.         Users       SAP Router         Additional SAP Router       Additional Servers (e.g. Firewall)         Additional       Client         User D *       Password *         Password *       Password *         Exviration Date * (0103 2012       Password *                                                                                                    | 333%2f%2fwebs<br>3295 ) on 26 01 2<br>3295 ) on 26 01 2<br>3295 ) on 26 01 2<br>3395 ) on 26 01 2<br>3395 ) on 26 01 00 000 ) on 26 000 0000 ) on 26 00000 ) on 26 0000 ) on 26 000000 ) on 26 0000000000000000                                                                                                    |
|                                                                                                    | TAWMQ = =)/bc/bsp/spn/system_data/main.do?sysnr=00000000311529117&smpsrv=https%3         Last changed by K Manjulatha ( \$000501         ck       Maintain Access Data         cjPTAwMQ = =)/bc/bsp/spn/secure_area/main.htm?sysnr=000000000311529117&smpsrv=http         cjPTAwMQ = =)/bc/bsp/spn/secure_area/main.htm?sysnr=000000000311529117&smpsrv=http         value       Logon Data for SOL ( Production system ) - SAP SOLUTION MANAGER 7.0 EHP 1         value       You see only the passwords of those accounts that you have maintained. Passwords maintained by of super administrators), but can be changed.         value       Additional SAP Router         value       Additional SAP Router         Additional       Servers (e.g. Firewall)         value       Additional SAP Router         Password *                                                                                                    | 333%2f%2fwebs<br>3295 ) on 26 01 2<br>3295 ) on 26 01 2<br>3295 ) on 26 01 2<br>3395 ) on 26 01 2<br>3395 ) on 26 01 00 000 0000 ) on 26 0000 0000 ) on 26 0000 0000 ) on 2                                                                                                    |
| apprainting       https://websmp130.sap-ag.de/sap(bD1lbi2jP         lay and Maintain System Details         System Delete System Reassign System Consistency Che         Customer Message Center - Secure Area * - Mozilla Firefox         sapprag.de         https://websmp130.sap-ag.de/sap(bD1lbi2;         customer Message Center - Secure Area * - Mozilla Firefox         sapprag.de         https://websmp130.sap-ag.de/sap(bD1lbi2;         cure Area: Willsys Infosystems - Hyderabad (India)         stem Explorer         Installation 0020311136         20311136         1 ERP T                                                                                                    | TAWMQ = =)/bc/bsp/spn/system_data/main.do?sysnr=00000000311529117&smpsrv=https%3         Last changed by K Manjulatha ( \$000501         2k       Maintain Access Data         CjPTAwMQ = =)/bc/bsp/spn/secure_area/main.htm?sysnr=00000000311529117&smpsrv=http         Logon Data for SOL ( Production system ) - SAP SOLUTION MANAGER 7.0 EHP 1         You see only the passwords of those accounts that you have maintained. Passwords maintained by of super administrators), but can be changed.         Users       SAP Router         Additional SAP Router       Additional Servers (e.g. Firewall)         Additional       Client         User D *       Password *         Expiration Date *       01.03.2012         Save       Preset         Display Longon Data       Display Longon Data                                                                                                    | 333%2f%2fwebs<br>3295 ) on 26 01.2<br>3295 ) on 26 01.2<br>3295 ) on 26 01.2<br>38%33%21<br>38%33%21<br>39%33%21<br>39%33%210<br>39%33%210<br>39%33%210<br>30%33%210<br>30%33%210<br>30%33%                                                                                                    |
|                                                                                                    | TAWMQ = =)/bc/bsp/spn/system_data/main.do?sysnr=00000000311529117&smpsrv=https%3         Last changed by K Manjulatha ( \$000501         **       Maintain Access Data         **       Maintain Access Data         **       Top TawMQ = =)/bc/bsp/spn/secure_area/main.htm?sysnr=000000000311529117&smpsrv=http         **       Logon Data for SOL ( Production system ) - SAP SOLUTION MANAGER 7.0 EHP 1         **       You see only the passwords of those accounts that you have maintained. Passwords maintained by ot super administrators), but can be changed.         **       Users         **       Additional SAP Router         **       Password *         **       Password *         **       Passw                                                                                                    | 333%2f%2fwebs<br>3295 ) on 26 01 2<br>3295 ) on 26 01 2<br>3295 ) on 26 01 2<br>38%33%21 2<br>38%33%21<br>38%33%21 2<br>38%33%21 2<br>38%33%21<br>38%33%21<br>38%33%                                                                                                    |
|                                                                                                    | TAWMQ = =)/bc/bsp/spn/system_data/main.do?sysnr=00000000311529117&smpsrv=https%3         Last changed by K Manjulatha ( \$000501         **       Maintain Access Data         CipTAwMQ = =)/bc/bsp/spn/secure_area/main.htm?sysnr=00000000311529117&smpsrv=http         CipTAwMQ = =)/bc/bsp/spn/secure_area/main.htm?sysnr=00000000311529117&smpsrv=http         Vou see only the passwords of those accounts that you have maintained. Passwords maintained by ot super administrators), but can be changed.         Users       SAP Router         Additional SAP Router       Additional Servers (e.g. Firewall)         Olient                                                                                                    | 333%2f%2fwebs<br>3295 ) on 26 01 2<br>3295 ) on 26 01 2<br>3295 ) on 26 01 2<br>38%33%21 2<br>38%33%21<br>38%33%21 2<br>38%33%21 2<br>38%33%21<br>38%33%21<br>38%33%21<br>38%33%21<br>38%33%21<br>38%33%21<br>38%33%21<br>38%32<br>38%33%21<br>38%32<br>38%33%21<br>38%32<br>38%32 |
|                                                                                                    | TAWMQ = =)/bc/bsp/spn/system_data/main.do?sysnr=00000000311529117&smpsrv=https%3         Last changed by K Manjulatha ( \$000501         2k       Maintain Access Data         CipTTAWMQ = =)/bc/bsp/spn/secure_area/main.htm?sysnr=00000000311529117&smpsrv=http         CipTTAWMQ = =)/bc/bsp/spn/secure_area/main.htm?sysnr=000000000311529117&smpsrv=http         Image: the passwords of those accounts that you have maintained. Passwords maintained by ot super administrators), but can be changed.         Image: the password *         Users       SAP Router         Additional SAP Router       Additional Servers (e.g. Firewall)         Client       User D *         Password *       Expiration Date * 01.03.2012         Save       Reset       Display Logon Data         Client ÷       User D ÷       Password         Expiration Date *       01.03.2012       23 * : 45 *                                                                                                    | 33%2f%2fwebs<br>3295 ) on 26 01 2<br>3295 ) on 26 01 2<br>3295 ) on 26 01 2<br>3395 ) on 26 01 2<br>3395 ) on 26 01 00 0000 ) on 26 000                                                                                                    |
| apeagree https://websmp130.sap-ag.de/sap(bD1lbi2jP<br>lay and Maintain System Details<br>System Delete System Reassign System Consistency Che<br>Customer Message Center - Secure Area * - Mozilla Firefox<br>sap-ag.de https://websmp130.sap-ag.de/sap(bD1lbi2<br>secure Area: Willsys Infosystems - Hyderabad (India)<br>stem Explorer<br>Installation 0020311136<br>* Sol ( Production system )<br>hange Installation<br>020311136                                                                                                    | TAWMQ = =)/bc/bsp/spn/system_data/main.do?sysnr=00000000311529117&smpsrv=https%3         Lest changed by K Manjulatha ( \$000501         ck       Maintain Access Data         ip       TAwMQ = =)/bc/bsp/spn/secure_area/main.htm?sysnr=000000000311529117&smpsrv=http         ip       TAwMQ = =)/bc/bsp/spn/secure_area/main.htm?sysnr=000000000311529117&smpsrv=http         ip       Logon Data for SOL ( Production system ) - SAP SOLUTION MANAGER 7.0 EHP 1         ip       You see only the passwords of those accounts that you have maintained. Passwords maintained by ot super administrators), but can be changed.         ip       You see only the passwords of those accounts that you have maintained. Passwords maintained by ot super administrators), but can be changed.         ip       Users       SAP Router       Additional Servers (e.g. Firewall)       Additional         Client       User D       Password       Expiration Date ( 0103.2012 )       23 * : 45 *         Save       Reset       Display Logon Data       Expiration Date ( 20.00.2012 )       23 * : 45 *         Save       Reset       Display Logon Data       27.02.2012.22.45       10.02.2012 0.22.45       10.02.2012.22.45       10.02.2012.22.45       10.02.2012.22.45       10.02.2012.22.45       10.02.2012.22.45       10.02.2012.22.45       10.02.2012.22.45       10.02.2012.22.45       10.02.2012.22.45       10.02.2012.22.45       10.02.2012.22.45 <td< td=""><td>333%2f%2fwebs<br/>3295 ) on 26 01 2<br/>3295 ) on 26 01 2<br/>\$<br/>\$<br/>\$<br/>\$<br/>\$<br/>\$<br/>\$<br/>\$<br/>\$<br/>\$<br/>\$<br/>\$<br/>\$</td></td<>                                                                                                    | 333%2f%2fwebs<br>3295 ) on 26 01 2<br>3295 ) on 26 01 2<br>\$<br>\$<br>\$<br>\$<br>\$<br>\$<br>\$<br>\$<br>\$<br>\$<br>\$<br>\$<br>\$                                                                                                    |
| approved https://websmp130.sap-ag.de/sap(bD1lbi2jP lay and Maintain System Details  System Delete System Reassign System Consistency Che Customer Message Center - Secure Area * - Mozilla Firefox sap-ag.de https://websmp130.sap-ag.de/sap(bD1lbi2) cure Area: Willsys Infosystems - Hyderabad (India) stem Explorer Installation 0020311136 * Sol ( Production system )  ange Installation 020311136 1 ERP T                                                                                                    | TAWMQ = =)/bc/bsp/spn/system_data/main.do?sysnr=00000000311529117&smpsrv=https%3         Lest changed by K Manjulatha ( \$000501         ck       Maintain Access Data         ip       TAwMQ = =)/bc/bsp/spn/secure_area/main.htm?sysnr=000000000311529117&smpsrv=http         ip       TAwMQ = =)/bc/bsp/spn/secure_area/main.htm?sysnr=000000000311529117&smpsrv=http         ip       Logon Data for SOL ( Production system ) - SAP SOLUTION MANAGER 7.0 EHP 1         ip       You see only the passwords of those accounts that you have maintained. Passwords maintained by ot super administrators), but can be changed.         ip       You see only the passwords of those accounts that you have maintained. Passwords maintained by ot super administrators), but can be changed.         ip       Users       SAP Router       Additional Servers (e.g. Firewall)       Additional         Client       User D       Password       Expiration Date * 0103.2012       23 * : 45 *         Save       Reset       Display Logon Data       Expiration Date * 01.03.2012       12.02.2012 08.233.37                                                                                                    | 33%2f%2fwebs<br>3295 ) on 26 01 2<br>3295 ) on 26 01 2<br>\$%33%21 2<br>\$%33%21 2<br>\$<br>ther colleagues<br>1 Contacts A<br>Changed By<br>7 K Manjulathe                                                                                                    |
| period cite in the statistic intervention of the statistic intervention of the statistic interv | TAWMQ = =)/bc/bsp/spn/system_data/main.do?sysnr=00000000311529117&smpsrv=https%3         Last changed by K Manjulatha ( \$000501         ck       Maintain Access Data         CigPTAwMQ = =)/bc/bsp/spn/secure_area/main.htm?sysnr=00000000311529117&smpsrv=http:         Cogon Data for SOL ( Production system ) - SAP SOLUTION MANAGER 7.0 EHP 1         You see only the passwords of those accounts that you have maintained. Passwords maintained by ot super administrators), but can be changed.         Users       SAP Router         Additional SAP Router       Additional Servers (e.g. Firewall)         Additional       Client         User D *                                                                                                    | 33%2f%2fwebs<br>3295 ) on 26 01 2<br>3295 ) on 26 01 2<br>S%33%2l 2<br>S%33%2l 2<br>Changed By<br>7 K Manjulathe                                                                                                    |
| peragetie https://websmp130.sap-ag.de/sap(bD1lbi2jP ay and Maintain System Details  System Delete System Reassign System Consistency Che Customer Message Center - Secure Area " - Mozilla Firefox cure Area: Willsys Infosystems - Hyderabad (India) stem Explorer Installation 0020311136                                                                                                    | TAWMQ = =)/bc/bsp/spn/system_data/main.do?sysnr=00000000311529117&smpsrv=https%3         Last changed by K Manjulatha ( \$000501         2k       Maintain Access Data         CipTAwMQ = =)/bc/bsp/spn/secure_area/main.htm?sysnr=00000000311529117&smpsrv=http         CipTAwMQ = =)/bc/bsp/spn/secure_area/main.htm?sysnr=00000000311529117&smpsrv=http         Image: the passwords of those accounts that you have maintained. Passwords maintained by of super administrators), but can be changed.         Image: the password of those accounts that you have maintained. Passwords maintained by of super administrators), but can be changed.         Image: the password of those accounts that you have maintained. Passwords maintained by of super administrators), but can be changed.         Image: the password of those accounts that you have maintained. Passwords maintained by of super administrators), but can be changed.         Image: the password of those accounts that you have maintained. Passwords maintained by of super administrators), but can be changed.         Image: the password of those accounts that you have maintained. Passwords maintained by ot super administrators).         Image: the password of those accounts that you have maintained. Passwords is password is the password is the password of those accounts that you have maintained.         Image: the password of those accounts that you have maintained.         Image: the password of those accounts that you have maintained.         Image: the password of those accounts that you have maintained.         Image: the password of those accounts that                                                                                                    | 33%2f%2fwebs                                                                                                    |
|                                                                                                    | TAWMQ = =)/bc/bsp/spn/system_data/main.do?sysnr=00000000311529117&smpsrv=https%3         Last changed by K Manjulatha ( \$000501         2k       Maintain Access Data         CipTAwMQ = =)/bc/bsp/spn/secure_area/main.htm?sysnr=00000000311529117&smpsrv=http         CipTAwMQ = =)/bc/bsp/spn/secure_area/main.htm?sysnr=00000000311529117&smpsrv=http         Vou see only the passwords of those accounts that you have maintained. Passwords maintained by of super administrators), but can be changed.         Vestrs       SAP Router         Additional SAP Router       Additional Servers (e.g. Firewall)         Additional       Saver (e.g. Firewall)         Password *       Expiration Date * 0103.2012         Save       Reset       Display Logon Data         Client       User D       Password         Expiration Date * 0103.2012       23 * : 45 *         Save       Reset       Display Logon Data         Client #       User D       Password         Expiration Date *       Changed On #         500       BJHKB       vbhvhvg       27.02.2012 23.45       12.02.2012 08.23.37         Change selected entry       Delete selected entry       12.02.2012 08.23.37                                                                                                    | 33%2f%2fwebs                                                                                                    |

Done

# Page 11 of 21

Willsys Infosystems Pvt Ltd.,

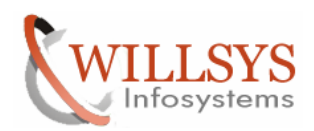

#### **Confidential Document**

| SAP Support Portal - Connect to SAP - Mozilla | Firefox                                                            |                                             | 5             |                          | and the second second s |                    |                          |
|-----------------------------------------------|--------------------------------------------------------------------|---------------------------------------------|---------------|--------------------------|----------------------------------------------------------------------------------------------------|--------------------|--------------------------|
| <u>File Edit View History Bookmarks Tools</u> | <u>H</u> elp                                                       |                                             |               |                          |                                                                                                    |                    |                          |
| C × ☆                                         | .de https://websmp205.sap-ag.de/su                                 | pport                                       |               |                          | ☆ - 🔞 - Sec                                                                                                    | arch the web (Ba   | bylon) 🔎                 |
| SAP Support Portal - Connect to SAP           | *                                                                  |                                             |               |                          |                                                                                                    |                    | ~                        |
| SAP SUPPORT PORTAL                            | Welcome, K Manjulatha<br>my Profile   my Inbox   my Favorites      |                                             |               | Q                        | ndh<br>uick Links   Sitemap   Gl                                                                                                    | ossary FAQs A      | nced Search<br>bout Help |
| HOME Help & Support Software Downloads        | Keys & Requests Data Administration                                | Maintenance & Se                            | rvices SAI    | P Solution Manager       | Release & Upgrade Info                                                                                                    | Knowledge Exch     | ange                     |
| SAP xSearch Search for SAP Notes Report a     | Product Error Connect to SAP SAP BU                                | isinessObjects Sup                          | port Cont     | tact SAP                 |                                                                                                    |                    |                          |
|                                               | 📸 Connect to SAP                                                   |                                             |               |                          |                                                                                                    | Feedback   Add     | to Favorites             |
| <ul> <li>Connect to SAP</li> </ul>            | Parvise Connection COL                                             |                                             |               |                          |                                                                                                    |                    |                          |
| Available Connection Types                    | Service Connection - SOL                                           | Comi Automotio C                            |               | - i Ot D                 |                                                                                                    |                    | 0                        |
| Technical Prerequisites                       | Back Logbook Systemdata                                            | Semi Automatic C                            | pening Ser    | rvice Connector Down     | load                                                                                                    |                    |                          |
| IPv6 at SAP Support                           | Network status                                                     |                                             |               |                          |                                                                                                    |                    |                          |
| Learning Map                                  | SAProuter status 🛛 🔌 Not Cor                                       | inected                                     | Refresh       |                          |                                                                                                    |                    | =                        |
| Frequently Asked Questions                    | SAProuter WILSOLMA                                                 | N                                           |               |                          |                                                                                                    |                    |                          |
| Media Library                                 | Semi Automatic Opening Not Allowed                                 | 1                                           |               |                          |                                                                                                    |                    |                          |
|                                               | Open/Close connections                                             |                                             |               |                          |                                                                                                    |                    |                          |
| Quick Link Information                        | To open a network connection yo<br>SAProuter and connects to SAP's | u need the <u>Servic</u><br>Support Backend | e Connector I | that has to be installed | once on your PC. The Se                                                                                                    | ervice Connector c | alls your                |
| http://service.sap.com/access-support         | Connection type                                                    | SAProuter                                   | Contact per   | rson Telephone           | Open since C                                                                                                    | losing in Open     | ned by                   |
|                                               | R/3 Support                                                        |                                             |               |                          |                                                                                                    |                    |                          |
| Terms of Use Copyright Privacy Imprint        | Windows Terminal Server                                            |                                             |               |                          |                                                                                                    |                    |                          |
|                                               | Reserve connections                                                |                                             |               |                          |                                                                                                    |                    |                          |
|                                               | Server                                                             |                                             |               |                          |                                                                                                    |                    |                          |
|                                               | URLs                                                               |                                             |               |                          |                                                                                                    |                    |                          |
|                                               | Set up Connection types                                            |                                             |               |                          |                                                                                                    |                    |                          |
|                                               | Connection type                                                    | Contact personal                            | ion 🕀 Te      | elephone 🚔               | Set up since                                                                                                    |                    | ÷                        |
|                                               | SAP HANA Database                                                  |                                             |               |                          |                                                                                                    |                    |                          |
| iavascripturoid(0);                           | MM/ Mobile Jours & ppp                                             |                                             |               |                          |                                                                                                    |                    | •                        |

javascript:void(0);

Click on Service Connector Download to install Service Connector

In order to enable SAP access to a customer system the network connection between customer's Saprouter and Saprouter at SAP (on sapservX) needs to be connected. SAP Service Connector accomplishes this by establishing an RFC connection from customer's PC via customer's Saprouter and SAP's Saprouter to the SAP Support Backend.

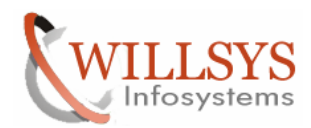

#### **Confidential Document**

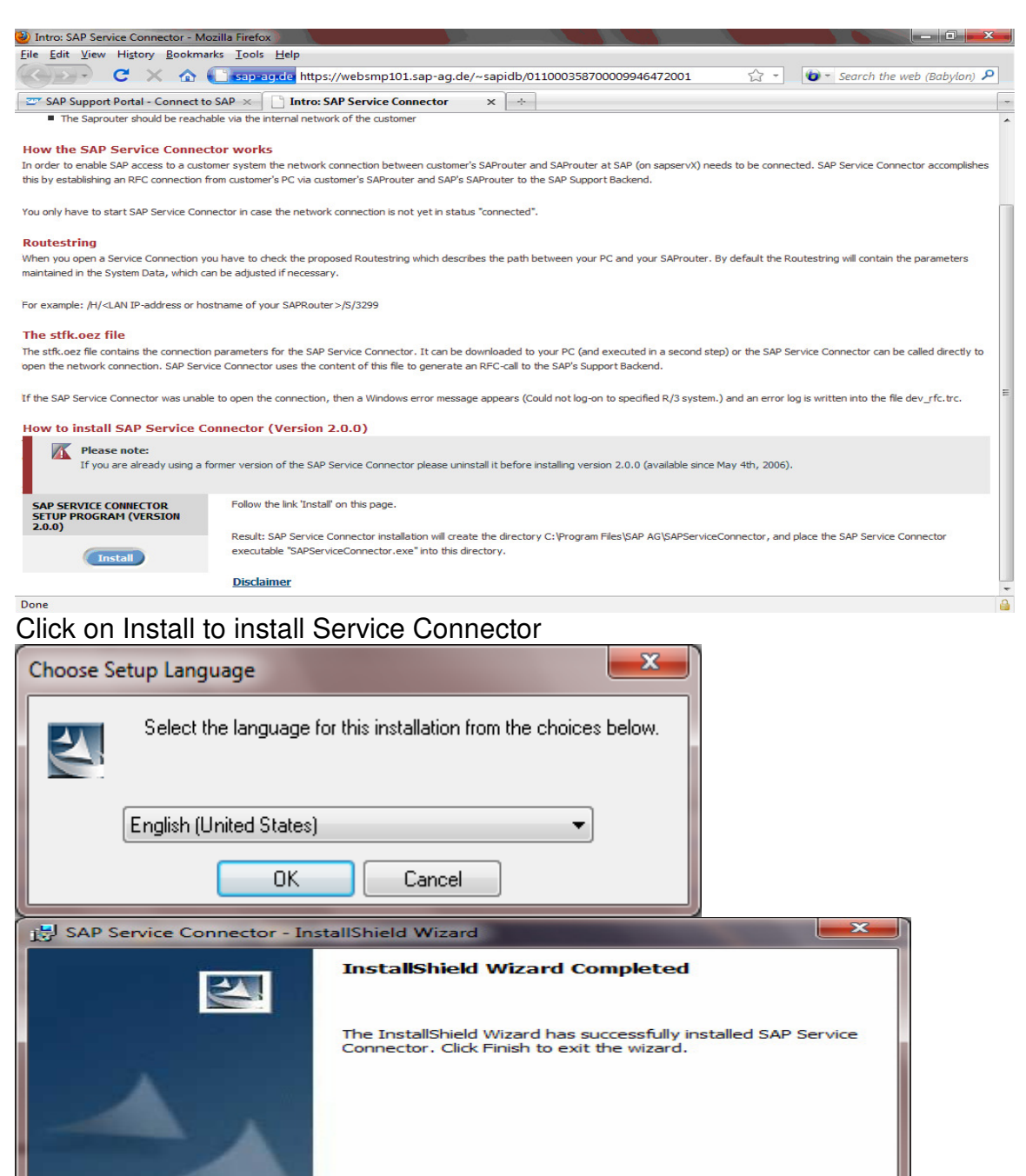

Provide the Router String and start the Service Connector

< Back

Cancel

Finish

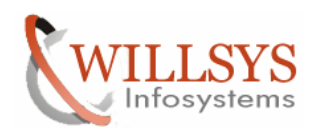

## **Confidential Document**

| SAD Support Portal Connect to SAD Mozilla                                                                                                    | Eirofov                                                                                                    |                                                                                                    |
|----------------------------------------------------------------------------------------------------|----------------------------------------------------------------------------------------------------|----------------------------------------------------------------------------------------------------|
| File Edit View History Bookmarks Tools                                                                                                    | Help                                                                                                    |                                                                                                    |
|                                                                                                    |                                                                                                    |                                                                                                    |
|                                                                                                    | nttps://websmp205.sap-ag.de/support                                                                                                    | Search the web (Babylon)                                                                                                    |
| 27 SAP Support Portal - Connect to SAP                                                                                                    | b                                                                                                    | *                                                                                                    |
|                                                                                                    | Welcome, K Manjulatha                                                                                                    | Search Advanced Search                                                                                                    |
| SAP SUPPORT PORTAL                                                                                                    |                                                                                                    |                                                                                                    |
|                                                                                                    | my Profile my Indox my Favorites                                                                                                    | Quick Links Sitemap Glossary FAQs About Help                                                                                                    |
| HOME Help & Support Software Downloads                                                                                                    | Keys & Requests Data Administration Maintenance & Services SAP S                                                                                                    | olution Manager Release & Upgrade Info Knowledge Exchange                                                                                                    |
|                                                                                                    | - Connect to SAP SAP BusinessObjects Support Contac                                                                                                    | Easthadu I. Adda Eastaitea                                                                                                    |
| <ul> <li>Connect to SAP</li> </ul>                                                                                                    | E connect to SAF                                                                                                    | reedback   Add to Pavontes                                                                                                    |
| Available Connection Types                                                                                                    | R/3 Support - SOL                                                                                                    | Â                                                                                                    |
| Technical Prerequisites                                                                                                    | Back                                                                                                    | <b>0</b>                                                                                                    |
| <ul> <li>IPv6 at SAP Support</li> </ul>                                                                                                    |                                                                                                    |                                                                                                    |
| <ul> <li>Documentation</li> </ul>                                                                                                    | Define time                                                                                                    | -                                                                                                    |
| Learning Map                                                                                                    | Connection closes in 0 days and 08 00 hours                                                                                                    |                                                                                                    |
| <ul> <li>Frequently Asked Questions</li> </ul>                                                                                                    | Contact data                                                                                                    | _                                                                                                    |
| Media Library                                                                                                    |                                                                                                    |                                                                                                    |
|                                                                                                    | Name * Manjulatha, K                                                                                                    |                                                                                                    |
| Quick Link Information                                                                                                    | Add Telephone number                                                                                                    | =                                                                                                    |
| Access this topic directly at                                                                                                    | SA Brouter                                                                                                    |                                                                                                    |
| http://service.sap.com/access-support                                                                                                    | SAPTOULEI                                                                                                    |                                                                                                    |
| Terms of Use Convright Privacy Imprint                                                                                                    | SAPRouter                                                                                                    |                                                                                                    |
| Tems of osc copyright invacy implifit                                                                                                    | Routestring /H/202.65.133.233/S/3299                                                                                                    |                                                                                                    |
|                                                                                                    | After you click "Start Service Connector", the configuration file stfk.oez is<br>started and onegs the network connection (V/PN tupped and ISDN connect                                                                                                    | s created. In the dialog box, choose "Open". The Service Connector is                                                                                                    |
|                                                                                                    | The Service Connector indicates whether or not the network connection                                                                                                    | was opened successfully. If you cannot execute the configuration file,                                                                                                    |
|                                                                                                    | first install the Service Connector on your PC.                                                                                                    |                                                                                                    |
|                                                                                                    | Only choose 'Yes' if the Service Connector displays the following success                                                                                                    | ss message: "The service connection has been opened successfully". If                                                                                                    |
|                                                                                                    | the Service Connector displays an error message, choose 'No' and then<br>a detailed error report.                                                                                                    | check the specified route string. The dev_rfc.trc file on your PC contains                                                                                                    |
|                                                                                                    |                                                                                                    |                                                                                                    |
|                                                                                                    | Caution: If you choose 'Yes' even though an error message is displayed<br>(status = "Connecting"). After about 20 minutes, the system cancels the<br>system cancels the system cancels the system cancels t | I, the system starts multiple attempts to create the network connection<br>e attempts and resets the status to "not connected".                                                                                                    |
|                                                                                                    | Start Service Connector                                                                                                    | •                                                                                                    |
| Done                                                                                                    |                                                                                                    |                                                                                                    |
|                                                                                                    |                                                                                                    |                                                                                                    |
|                                                                                                    |                                                                                                    |                                                                                                    |
| SAP Support Portal - Connect to SAP - Mozilla                                                                                                    | Firefox                                                                                                    |                                                                                                    |
| SAP Support Portal - Connect to SAP - Mozilla<br>File Edit View History Bookmarks Tools I                                                                                                    | Firefox                                                                                                    |                                                                                                    |
| SAP Support Portal - Connect to SAP - Mozilla<br>Eile Edit View History Bookmarks Tools !                                                                                                    |                                                                                                    |                                                                                                    |
| <ul> <li>SAP Support Portal - Connect to SAP - Mozilla</li> <li>Eile Edit View Higtory Bookmarks Iools</li> <li>C × </li> <li>C × </li> </ul>                                                                                                    | Frretox<br>Help<br>.de_https://websmp205.sap-ag.de/support                                                                                                    | ← ● ● ★ ◆                                                                                                    |
| SAP Support Portal - Connect to SAP - Mozilla     Eile Edit View History Bookmarks Tools I     C                                                                                                    | Frretox<br>Help<br>.de https://websmp205.sap-ag.de/support                                                                                                    |                                                                                                    |
| SAP Support Portal - Connect to SAP - Mozilla File Edit View History Bookmarks Tools I C SAP Support Portal - Connect to SAP                                                                                                    | Freetox<br>Help<br>.de https://websmp205.sap-ag.de/support                                                                                                    | Ch → Search the web (Babylon) P                                                                                                    |
| SAP Support Portal - Connect to SAP - Mozilla<br>File Edit View Higtory Bookmarks Tools I<br>C X A C Sapage<br>SAP Support Portal - Connect to SAP                                                                                                    | Fretox<br>Help<br>.de https://websmp205.sap-ag.de/support<br>Welcome, K Manjulatha                                                                                                    | Control of the second second s   |
| SAP Support Portal - Connect to SAP - Mozilla         File       Edit       View       Higtory       Bookmarks       Tools       I         C       C       C       C       C       C       Sap-agg         SAP Support Portal - Connect to SAP       Sap-agg       Sap-agg         SAP Support Portal - Connect to SAP       Sap-agg                                                                                                    | Fretox<br>Help<br>.de https://websmp205.sap-ag.de/support<br>                                                                                                    | Search the web (Babylon) P<br>Search Search the web (Babylon) P<br>Advanced Search<br>Quick Links Sitemap Glossary FAQs About Help                                                                                                    |
| SAP Support Portal - Connect to SAP - Mozilla File Edit View Higtory Bookmarks Tools C SAP Support Portal - Connect to SAP SAP Support Portal - Connect to SAP SUPPORT PORTAL HOME Help & Support Software Downloads                                                                                                    | Frietox<br>Help<br>.de https://websmp205.sap-ag.de/support                                                                                                    | Search the web (Babylon) P<br>Search Search the web (Babylon) P<br>Search Stemap Glossary FAQs About Help<br>olution Manager Release & Upgrade Info Knowledge Exchange                                                                                                    |
| SAP Support Portal - Connect to SAP - Mozilla File Edit View Higtory Bookmarks Tools C SAP Support Portal - Connect to SAP SAP Support Portal - Connect to SAP SAP Support Portal HOME Help & Support Software Downloads SAP Scenct Search for SAP Notes Report a Report a Repor                                                                                                    | Firefox<br>Help<br>.de https://websmp205.sap-ag.de/support<br>Welcome, K Manjulatha<br>my Profile my Inbox my Favorites<br>Keys & Requests Data Administration Maintenance & Services SAP S<br>Yoduct Error Connect to SAP SAP BusinessObjects Support Contect                                                                                                    | Search the web (Babylon) P<br>Search Search the web (Babylon) P<br>                                                                                                    |
| SAP Support Portal - Connect to SAP - Mozilla File Edit View Higtory Bookmarks Tools C SAP Support Portal - Connect to SAP SAP Support Portal - Connect to SAP SAP Support Portal HOME Help & Support Software Downloads SAP XSearch Search for SAP Notes Report a P I                                                                                                    | Firefox Help  .dc https://websmp205.sap-ag.de/support  .  Welsome, K Manjulatha my Profile my Inbox my Favorites Keys & Requests Data Administration Maintenance & Services SAP S Product Error Connect to SAP BusinessObjects Support Contact .cd Connect to SAP                                                                                                    | Secret Search the web (Babylon) P<br>                                                                                                    |
| SAP Support Portal - Connect to SAP - Mozilla File Edit View Higtory Bookmarks Tools C SAP Support Portal - Connect to SAP  SAP Support Portal - Connect to SAP  SAP Support Portal HOME Help & Support Software Downloads SAP Search Search for SAP Notes Report a P  SAP SAP Search Search Search for SAP Notes SAP Search Search SAP                                                                                                    | Firefox         Help         .de         Mickome, K Manjulatha         my Profile         my Inbox         my Requests         Data Administration         Maintenance & Services         SAP Size         Connect to SAP         SAP BusinessObjects Support         Connect to SAP         Connect to SAP                                                                                                    | Search the web (Babylon) P<br>Search Control of the search of the search o |
| SAP Support Portal - Connect to SAP - Mozilla File Edit View Higtory Bookmarks Tools I C  SAP Support Portal - Connect to SAP SAP Support Portal - Connect to SAP SAP Support Portal - Connect to SAP SAP Support Software Downloads SAP xSearch Search for SAP Notes Report a P C Connect to SAP                                                                                                    | Firefox       Help       .de       Mickome, K Manjulatha       my Profile       my Profile       my Profile       Tooluct Error       Connect to SAP       SAP BusinessObjects Support       Connect to SAP       Connect to SAP       Connect to SAP       Maintenance (Base in [0])       days and [08]: [00]                                                                                                    | Search the web (Babylon) P  Search the web (Babylon) P  Search Search the web (Babylon) P  Search Stemap Gossary FAQs About Help  olution Manager Release & Upgrade Info Knowledge Exchange  SAP  Feedback   Add to Favorites  A                                                                                                    |
| SAP Support Portal - Connect to SAP - Mozilla File Edit View Higtory Bookmarks Tools I C  SAP Support Portal - Connect to SAP SUPPORT PORTAL HOME Help & Support Software Downloads SAP xSearch Search for SAP Notes Report a P C Connect to SAP Available Connection Types Tochoics                                                                                                    | Firefox         Help         .de         Melcome, K Manjulatha         my Profile         Welcome, K Manjulatha         my Profile         Multiple my Inbox         my Profile         Keys & Requests         Data Administration         Maintenance & Services         SAP S         Yoduct Error         Connect to SAP         Volume unite         Connection closes in         0         days and       08         00       hours                                                                                                    | Constant of the set of the set of the s        |
| SAP Support Portal - Connect to SAP - Mozilla<br>File Edit View Higtory Bookmarks Tools I<br>SAP Support Portal - Connect to SAP<br>SAP Support Portal - Connect to SAP<br>SAP Support Portal - Connect to SAP<br>SAP Support Portal - Connect to SAP<br>SAP Support Portal - Connect to SAP<br>SAP Support Portal - Connect to SAP<br>SAP Support Portal - Connect to SAP<br>SAP Support Portal - Connect to SAP<br>SAP Support Portal - Connect to SAP<br>Connect to SAP<br>Available Connection Types<br>Technical Prerequisites<br>SAP Support Portal - Connect to SAP<br>SAP Support Portal - Connect to SAP                                                                                                    | Firefox         Help         .de       https://websmp205.sap-ag.de/support         .de       https://websmp205.sap-ag.de/support         .de       https://websmp205.sap-ag.de/support         .de       my Profile         .wy Profile       my Trobox         .wy Profile       my Trobox         .wy Profile       my Trobox         .wy Profile       my Trobox         .wy Profile       my Trobox         .wy Profile       my Trobox         .wy Profile       my Trobox         .wy Profile       my Trobox         .wy Profile       my Profile         .wy Inbox       My Pavorites         Keys & Requests       Data Administration         Maintenance & Services       SAP Si         .wy Orduct Error       Contact         .wy Orduct Error       Contact Mata         .wy Orduct Error       .wy Orduct Error         .wy Orduct Error       .wy Orduct Error         .wy Orduct Error       .wy Orduct Error         .wy Orduct Error       .wy Orduct Error         .wy Orduct Error       .wy Orduct Error         .wy Orduct Error       .wy Orduct Error         .wy Orduct Error       .wy Orduct Error                                                                                                    | Sesich Quick Links Sitemap   Glossary   FAQs   About   Help Dolution Manager Release & Upgrade Info Knowledge Exchange I SAP Feedback   Add to Favorites                                                                                                    |
| SAP Support Portal - Connect to SAP - Mozilla<br>File Edit View Higtory Bookmarks Tools I<br>SAP Support Portal - Connect to SAP<br>SAP Support Portal - Connect to SAP<br>SAP Support Portal - Connect to SAP<br>SAP Support Portal - Connect to SAP<br>SAP Support Portal - Connect to SAP<br>SAP Support Portal - Connect to SAP<br>SAP Support Portal - Connect to SAP<br>SAP Support Portal - Connect to SAP<br>SAP Support Software Downloads<br>SAP XSearch Search for SAP Notes Report a P<br>Available Connection Types<br>Technical Prerequisites<br>I Pro6 at SAP Support                                                                                                    | Firefox         Help         .de       https://websmp205.sap-ag.de/support         .de       https://websmp205.sap-ag.de/support         .de       https://websmp205.sap-ag.de/support         .webcome, K.Manjulatha       my Profile         my Profile       my Inbox         Keys & Requests       Data Administration         Maintenance & Services       SAP S         Product Error       Connect to SAP         Sonnect to SAP       SAP BusinessObjects Support         Connect to SAP       OB         Connect to SAP       Manjulatha, K                                                                                                    | Search the web (Babylon) P                                                                                                    |
| SAP Support Portal - Connect to SAP - Mozilla<br>File Edit View Higtory Bookmarks Tools I<br>SAP Support Portal - Connect to SAP<br>SAP Support Portal - Connect to SAP<br>- Connect to SAP<br>- Available Connection Types<br>- Technical Prerequisites<br>- IPv6 at SAP Support<br>- Documentation                                                                                                    | Firefox         Help         .de       https://websmp205.sap-ag.de/support         :                                                                                                    | Search the web (Babylon)  Search the web (Babylon)  Search Quick Links Sitemap Glossary FAQs Advanced Search Quick Links Sitemap Glossary FAQs About Help Olution Manager Release & Upgrade Info Knowledge Exchange  SAP Feedback Add to Favorites                                                                                                    |
| SAP Support Portal - Connect to SAP - Mozilla File Edit View Higtory Bookmarks Tools File Edit View Higtory Bookmarks Tools File Edit View Higtory Bookmarks Tools File Edit View Higtory Bookmarks Tools File Edit View Higtory Bookmarks SAP Support Portal - Connect to SAP SAP Support Portal - Connect to SAP File Edit SAP Support Bookmarks File Edit SAP Support File Edit SAP Support File Edit SA                                                                                                    | Firefox         Help         .de       https://websmp205.sap-ag.de/support         :                                                                                                    | See ch links Sitemap Glossary FAQs About Help<br>olution Manager Release & Upgrade Info Knowledge Exchange<br>SAP<br>Feedback   Add to Favorites                                                                                                    |
| SAP Support Portal - Connect to SAP - Mozilla<br>File Edit View Higtory Bookmarks Tools I<br>SAP Support Portal - Connect to SAP<br>SAP Support Portal - Connect to SAP<br>SAP Support Portal - Connect to SAP<br>SAP Support Portal - Connect to SAP<br>SAP Search Search for SAP Notes Report a P<br>Note: SAP<br>Connect to SAP<br>Available Connection Types<br>Technical Prerequisites<br>IPv6 at SAP Support<br>Documentation<br>Learning Map<br>Frequently Asked Questions                                                                                                    | Firefox         Help         .de         Mickemer, K.Manjulatha         my Profile         my Profile         Manjulatha         Manjulatha, K         Telephone         Manjulatha, K         Telephone number         SAProuter                                                                                                    | Search the web (Babylon) P  Search the web (Babylon) P  Search  Quick Links Sitemap Glossary FAQs About Help olution Manager Release & Upgrade Info Knowledge Exchange SAP  Feedback   Add to Favorites                                                                                                    |
| SAP Support Portal - Connect to SAP - Mozilla<br>File Edit View Higtory Bookmarks Tools I<br>SAP Support Portal - Connect to SAP<br>SAP Support Portal - Connect to SAP<br>SAP Support Portal - Connect to SAP<br>SAP Support Portal - Connect to SAP<br>SAP Support Portal - Connect to SAP<br>SAP Support Portal - Connect to SAP<br>SAP Support Portal - Connect to SAP<br>SAP Support Software Downloads<br>SAP Support Software Downloads<br>SAP Support Software Downloads<br>SAP Support Software Downloads<br>SAP Support Portal - Connect to SAP<br>Available Connection Types<br>Technical Prerequisites<br>I Porto at SAP Support<br>Documentation<br>Learning Map<br>Frequently Asked Questions<br>Media Library                                                                                                    | Firefox         Help         .de       https://websmp205.sap-ag.de/support         .de       https://websmp205.sap-ag.de/support         .webcome, K Manjulatha       my Profile         my Profile       my Inbox       my Favorites         Keys & Requests       Data Administration       Maintenance & Services       SAP S         Yoduct Error       Connect to SAP       SAP BusinessObjects Support       Contact         Connection closes in       0       days and       08       :       00       hours         Connect data                                                                                                    |                                                                                                    |
| SAP Support Portal - Connect to SAP - Mozilla<br>File Edit View Higtory Bookmarks Tools I<br>SAP Support Portal - Connect to SAP<br>SAP Support Portal - Connect to SAP<br>SAP Support Portal - Connect to SAP<br>SAP Support Portal - Connect to SAP<br>SAP Support Portal - Connect to SAP<br>SAP Support Portal - Connect to SAP<br>SAP Support Portal - Connect to SAP<br>SAP Support Portal - Connect to SAP<br>SAP Support Portal - Connect to SAP<br>SAP Support Portal - Connect to SAP<br>SAP Support Software Downloads<br>SAP Support Sap Support<br>Available Connection Types<br>Technical Prerequisites<br>I Pro6 at SAP Support<br>Documentation<br>Learning Map<br>Frequently Asked Questions<br>Media Library                                                                                                    | Firefox         Help         .de       https://websmp205.sap-ag.de/support         .webcome, K.Manjulatha         my Profile       my Inbox         Welcome, K.Manjulatha         my Profile       my Inbox         Maintenance & Services       SAP Services         Keys & Requests       Data Administration         Maintenance & Services       SAP Services         Somect to SAP       SAP BusinessObjects Support         Connection closes in       0         Connect data       08         Name *       Manjulatha, K         Telephone *       040-23801714         Add. Telephone number       SAProuter         SAPRouter       SAPRouter                                                                                                    |                                                                                                    |
| SAP Support Portal - Connect to SAP - Mozilla File Edit View Higtory Bookmarks Tools I C SAP Support Portal - Connect to SAP  SAP Support Portal - Connect to SAP  SAP Support Portal - Connect to SAP  SAP Support Portal - Connect to SAP  SAP Support Portal - Connect to SAP  Available Connecton Types Technical Prerequisites IPv6 at SAP Support C C C C C C C C C C C C C C C C C C C                                                                                                    | Firefox         Help         .de       https://websmp205.sap-ag.de/support         >         Welcome, K.Manjulatha         my Profile       my Inbox         my Profile       my Inbox         Keys & Requests       Data Administration         Maintenance & Services       SAP S         Product Error       Connect to SAP         Connect to SAP       OB         Connect to SAP       OB         Connect to SAP       OB         Connect to SAP       OB         Connect to SAP       OB         Volume       Od0-23801714         Add. Telephone number       SAPRouter         SAPRouter       Routestring         Routestring       (H/202.65.133.233/S/3299                                                                                                    | Search the web (Babylon)  Search the web (Babylon)  Search Quick Links Sitemap Glossary FAQs About Help Olution Manager Release & Upgrade Info Knowledge Exchange SAP Feedback   Add to Favorites                                                                                                    |
| SAP Support Portal - Connect to SAP - Mozilla<br>File Edit View Higtory Bookmarks Tools I<br>SAP Support Portal - Connect to SAP<br>SAP Support Portal - Connect to SAP<br>SAP Support Portal - Connect to SAP<br>SAP Support Portal - Connect to SAP<br>SAP Support Portal - Connect to SAP<br>SAP Support Portal - Connect to SAP<br>SAP Support Portal - Connect to SAP<br>SAP Support Portal - Connect to SAP<br>SAP Support Portal - Connect to SAP<br>SAP Support Software Downloads<br>SAP Support Search of SAP Notes<br>SAP Support Search for SAP Notes<br>Report a F<br>Connect to SAP<br>Available Connection Types<br>Technical Prerequisites<br>I Pv6 at SAP Support<br>Documentation<br>Learning Map<br>Frequently Asked Questions<br>Media Library<br>Quick Link Information<br>Access this topic directly at                                                                                                    | Firefox         Help         .de       https://websmp205.sap-ag.de/support         :                                                                                                    | Search the web (Babylon)  Search the web (Babylon)  Search Quick Links Sitemap Glossary FAQs Advanced Search Quick Links Sitemap Glossary FAQs About Hep Oution Manager Release & Upgrade Info Knowledge Exchange SAP Feedback Add to Favorites Feedback Add to Favorites                                                                                                    |
| SAP Support Portal - Connect to SAP - Mozilla File Edit View Higtory Bookmarks Tools I C SAP Support Portal - Connect to SAP  SAP Support Portal - Connect to SAP  SAP Support Portal - Connect to SAP  SAP Support Portal - Connect to SAP  SAP Support Portal - Connect to SAP  SAP Support Portal - Connect to SAP  Available Connecton Types  Technical Prerequisites  IPv6 at SAP Support C C C C C C C C C C C C C C C C C C C                                                                                                    | Firefox         Help         .de         .de         Million         my Profile         my Indox         my Profile         my Indox         Connect to SAP         Connection closes in         O         Contact data         Name *         Manjulatha, K         Telephone *         O40-23801714         Add. Telephone number         SAPRouter         Routestring                                                                                                    | See d     See d     S        |
| SAP Support Portal - Connect to SAP - Mozilla<br>File Edit View Higtory Bookmarks Tools I<br>SAP Support Portal - Connect to SAP<br>SAP Support Portal - Connect to SAP<br>SAP Support Portal - Connect to SAP<br>SAP Support Portal - Connect to SAP<br>SAP Support Portal - Connect to SAP<br>SAP Support Portal - Connect to SAP<br>SAP Support Portal - Connect to SAP<br>SAP Support Portal - Connect to SAP<br>SAP Support Portal - Connect to SAP<br>SAP Support Software Downloads<br>SAP Support Software Downloads<br>SAP Software Downloads<br>SAP Support Software Downloads<br>SAP Support Software Downloads<br>SAP Software Downloads<br>SAP Software Downloads<br>SAP Software Downloads<br>SAP Software Downloads<br>SAP Software Downloads<br>SAP Software Downloads<br>SAP Software Downloads<br>SAP Software Downloads<br>SAP Software Downloads<br>SAP Software Downloads<br>SAP Software Downloads<br>SAP Software Downloads                                                                                                    | Firefox         Help         .de       https://websmp205.sap-ag.de/support         .         Welcome, K Manjulatha         my Profile       my Inbox         my Profile       my Inbox         welcome, K Manjulatha         my Profile       my Inbox         my Profile       my Inbox         Keys & Requests       Data Administration         Maintenance & Services       SAP S         Connect to SAP       SAP BusinessObjects Support         Contact data       Contact data         Name       Manjulatha, K         Telephone       040-23801714         Add. Telephone number       SAProuter         SAPRouter       SAPRouter         Routestring       [H/1202.65.133.233/S/3299         After you click "Start Service Connector", the configuration file stfk oez is started and opens the network connection (VPN tunnel and ISDN connection The Service Connector indicates whether or not the network connecton The Service Connector mot the network connecton The Service Connector mot the network connecton The Service Connector mot the network connecton The Service Connector mot the network connecton The Service Connector mot the network connecton The Service Connector mot the network connecton The Service Connector mot the network connecton The Service Connector mot the network connecton The Service Connector mot the network connecton The Service Connector mot the network connecton The Service Co                                                                                                    | Created. In the dialog box, choose "Open". The Service Connector is too, for example) between your SAProuter and SAPs Support Backend. was opened successfully. If you cannot execute the configuration file,                                                                                                    |
| SAP Support Portal - Connect to SAP - Mozilla File Edit View Higtory Bookmarks Tools I C SAP Support Portal - Connect to SAP SAP Support Portal - Connect to SAP SAP Support Portal - Connect to SAP SAP Support Portal - Connect to SAP SAP Support Portal - Connect to SAP SAP Support Portal - Connect to SAP SAP Support Software Downloads SAP XSearch Search for SAP Notes Report a P Connect to SAP Available Connection Types Technical Prerequisites FiPo at SAP Support C C C C C C C C C C C C C C C C C C C                                                                                                    | Firefox         Help         .de       https://websmp205.sap-ag.de/support         .de       https://websmp205.sap-ag.de/support         .webset                                                                                                    |                                                                                                    |
| SAP Support Portal - Connect to SAP - Mozilla<br>File Edit View Higtory Bookmarks Tools I<br>Sap Sap Support Portal - Connect to SAP<br>SAP Support Portal - Connect to SAP<br>Support Portal - Connect to SAP<br>Support Portal - Connect to SAP<br>Support Portal - Connect to SAP<br>Support Portal - Connect to SAP<br>Support Portal - Connect to SAP<br>Support Portal - Connect to SAP<br>Support Portal - Connect to SAP<br>Support Portal - Connect to SAP<br>Support Portal - Connect to SAP<br>Support Portal - Connect to SAP<br>Support Portal - Connect to SAP<br>Support Portal - Connect to SAP<br>Support Portal - Connect to SAP<br>Connect to SAP<br>- Available Connection Types<br>- Technical Prerequisites<br>- IPv6 at SAP Support<br>- Documentation<br>- Learning Map<br>- Frequently Asked Questions<br>- Media Library<br>Quick Link Information<br>Access this topic directly at<br>http://service.sap.com/access-support<br>- Ierms of Use Copyright Privacy Imprint                                                                                                    | Firefox         Help         .de       https://websmp205.sap-ag.de/support         .de       https://websmp205.sap-ag.de/support         .webcome, K.Manjulatha       my Profile         my Profile       my Inbox       my Favorites         Keys & Requests       Data Administration       Maintenance & Services       SAP S         Moduct Eror       Connect to SAP       SAP BusinessObjects Support       Contact         Connect to SAP       Odys and       08       :       00       hours         Connect to SAP       Odys and       08       :       00       hours         Connect to SAP       Odys and       08       :       00       hours         Connect to SAP       Odys and       08       :       00       hours         Connect to SAP       Odys and       08       :       00       hours         Connect on source       Odys and       08       :       00       hours         Connect on source       Odys and       08       :       00       hours         Connector       Odys and       08       :       00       hours         SAPRouter       SAProuter       SAPRouter       SAPRouter       Nafter you cl                                                                                                    | Search the web (Babylon)  Search the web (Babylon)  Search  Quick Links Sitemap Glossary FAQs About Help  Oution Manager Release & Upgrade Info Knowledge Exchange  E SAP  Feedback   Add to Favorites  Created. In the dialog box, choose "Open". The Service Connector is ion, for example) between your SAProuter and SAP's Support Backend, was opened successfully. If you cannot execute the configuration file, ass message: "The service connection has been opened successfully". If check the specified route string. The dev_rfc.trc file on your PC contains                                                                                                    |
| SAP Support Portal - Connect to SAP - Mozilla<br>File Edit View Higtory Bookmarks Tools I<br>Sap SAP Support Portal - Connect to SAP<br>SAP Support Portal - Connect to SAP<br>SAP Support Portal - Connect to SAP<br>SAP Support Portal - Connect to SAP<br>SAP Support Portal - Connect to SAP<br>SAP Support Portal - Connect to SAP<br>SAP Support Portal - Connect to SAP<br>SAP Support Portal - Connect to SAP<br>SAP Support Software Downloads<br>SAP XSearch Search for SAP Notes Report a P<br>Connect to SAP<br>Available Connection Types<br>Technical Prerequisites<br>Poil SAP Support<br>Documentation<br>Learning Map<br>Frequently Asked Questions<br>Media Library<br>Quick Link Information<br>Access this topic directly at<br>http://service.sap.com/access-support<br>Terms of Use Copyright Privacy Imprint                                                                                                    | Firefox         Help         .de       https://websmp205.sap-ag.de/support         >                                                                                                    | Search the web (Babylon)  Search the web (Babylon)  Search Quick Links Sitemap Glossary FAQs About Help olution Manager Release & Upgrade Info Knowledge Exchange SAP Feedback   Add to Favorites  Contended in the dialog box, choose "Open". The Service Connector is fion, for example) between your SAProuter and SAPs Support Backend, was opened successfully. If you cannot execute the configuration file, sas message: "The service connection has been opened successfully". If check the specified route string. The dev_rfc.trc file on your PC contains                                                                                                    |
| SAP Support Portal - Connect to SAP - Mozilla<br>File Edit View Higtory Bookmarks Tools I<br>Sap SAP Support Portal - Connect to SAP<br>SAP Support Portal - Connect to SAP<br>SAP Support Portal - Connect to SAP<br>SAP Support Portal - Connect to SAP<br>SAP Support Portal - Connect to SAP<br>SAP Support Portal - Connect to SAP<br>SAP Support Portal - Connect to SAP<br>SAP Support Portal - Connect to SAP<br>SAP Support Software Downloads<br>SAP XSearch Search for SAP Notes Report a F<br>Available Connection Types<br>Technical Prerequisites<br>IPv6 at SAP Support<br>Documentation<br>Learning Map<br>Frequently Asked Questions<br>Media Library<br>Quick Link Information<br>Access this topic directly at<br>http://service.sap.com/access-support<br>Terms of Use Copyright Privacy Imprint                                                                                                    | Firefox         Help         .dc         https://websmp205.sap-ag.de/support         >         Welcome, K Manjulatha         my Profile         my Indox         my Profile         my Indox         my Profile         my Indox         my Profile         my Indox         my Profile         my Indox         my Profile         my Indox         my Profile         my Indox         my Profile         my Indox         my Profile         my Indox         my Profile         my Indox         my Profile         my Indox         my Profile         my Indox         my Profile         my Indox         my Profile         my Indox         Connect to SAP         connection closes in         O         dotal         Connect to SAP         connection closes in         O         Manjulatha, K         Telephone         Othouse         SAPRouter         SAP                                                                                                    | Search the web (Babylon)     Search the web (Babylon)     Search the search     Search the web (Babylon)     Search the web (Babylon)     Search the web (Babylon)     Search the web (Babylon)     Search the web (Babylon)     Search the web (Babylon)     Search the web (Babylon)     Search the web (Babylon)     Search the web (Babylon)     Search the web (Babylon)     Search the web (Babylon)     Search the web (Babylon)     Search the web (Babylon)     Search the web (Babylon)     Search the the web (Babylon)     Search the web (Babylon)     Search the the web (Babylon)     Search the the the web (Babylon)     Search the the the the the the the the the th                                                                                                    |
| SAP Support Portal - Connect to SAP - Mozilla<br>File Edit View Higtory Bookmarks Tools I<br>SAP Support Portal - Connect to SAP<br>SAP Support Portal - Connect to SAP<br>SAP Support Portal - Connect to SAP<br>SAP Support Portal - Connect to SAP<br>SAP Support Portal - Connect to SAP<br>SAP Support Portal - Connect to SAP<br>SAP Support Portal - Connect to SAP<br>SAP Support Portal - Connect to SAP<br>Available Connection Types<br>Technical Prerequisites<br>IPv6 at SAP Support<br>Documentation<br>Learning Map<br>Frequently Asked Questions<br>Media Library<br>Quick Link Information<br>Access this topic directly at<br>http://service.sap.com/access-support<br>Terms of Use Copyright Privacy Imprint                                                                                                    | Firefox         Help         .de       https://websmp205.sap-ag.de/support         .         Welcome, K Manjulatha         my Profile       my Inbox         my Profile       my Inbox         keys & Requests       Data Administration         Maintenance & Services       SAP S         Yoduct Error       Connect to SAP         Connect to SAP       SAP BusinessObjects Support         Contact data       Contact data         Name *       Manjulatha, K         Telephone *       040-23801714         Add. Telephone number       SAPRouter         SAPRouter       SAPRouter         SAPRouter       Satated and opens the network connector (PH tunnel and ISON connect The Service Connector indicates whether or not the network connecton first install the Service Connector displays an error message, choose 'No' and then a detailed error report.         Only choose 'Yes' if the Service Connector displays the following succee the Service Connector displays an error message, choose 'No' and then a detailed error report.         Caution: If you choose 'Yes' even though an error message is displayed (status = "Connecting", After about 20 minutes, the system cancels th                                                                                                    | See d See d    |
| SAP Support Portal - Connect to SAP - Mozilla File Edit View Higtory Bookmarks Tools I Connect to SAP Connect to SAP Connect                                                                                                    | Firefox         Help         .de       https://websmp205.sap-ag.de/support         .websamp205.sap-ag.de/support         .websamp205.sap-ag.sap.sap.sap.sap.sap.sap.sap.sap.sap.sap                                                                                                    | Seed Search the web (Babylon)  Seed Search the web (Babylon)  Seed Advanced Search Quick Links Sitemap Glossary FAQs About Help plution Manager Release & Upgrade Info Knowledge Exchange ESAP  Feedback   Add to Favorites  Feedback   Add to Favorites  created. In the dialog box, choose "Open". The Service Connector is tion, for example) between your SAProuter and SAP's Support Backend, was opened successfully. If you cannot execute the configuration file, as message: "The service connection has been opened successfully. If check the specified route string. The dev_rfc.trc file on your PC contains , the system starts multiple attempts to create the network connection e attempts and resets the status to "not connected".                                                                                                    |
| SAP Support Portal - Connect to SAP - Mozilla File Edit View Higtory Bookmarks Tools I C SAP Support Portal - Connect to SAP  SUPPORT PORTAL HOME Help & Support Software Downloads SAP xSearch Search for SAP Notes Report a P  Available Connection Types Technical Prerequisites I DV6 at SAP Support Documentation Learning Map Frequently Asked Questions Media Library Quick Link Information Access this topic directly at http://service.sap.com/access-support Terms of Use Copyright Privacy Imprint                                                                                                    | Firefox         Help         .de       https://websmp205.sap-ag.de/support         .de       https://websmp205.sap-ag.de/support         .websame       KManjulatha         my Profile       my Inbox       my Favorites         Keys & Requests       Data Administration       Maintenance & Services       SAP Simple Support         Connect to SAP       SAP BusinessObjects Support       Contact         Connect to SAP       Oduct Error       Contact         Connect to SAP       Oduct Support       Contact         Connect to SAP       Oduct Support       Contact         Connect to SAP       Oduct Support       Contact         Connect to SAP       Oduct Support       Contact         Connect on Support       Oduct Support       Contact         Connect on Support       Oduct Support       Contact         Connect on Support       Oduct Support       Contact         SAPRouter       Support       Support       Support         SAPRouter       Routestring       [M/I/202.65.133.233/S/3299       After you click "Start Service Connector", the configuration file stfk.oez is started and opens the network connection (VPN tunnel and ISDN connect The Service Connector indicates whether or not the network connection first install the Service Connector on your PC.       Only choose                                                                                                    | Seciel Seciel S    |
| SAP Support Portal - Connect to SAP - Mozilla<br>File Edit View Higtory Bookmarks Tools I<br>Sap Sap Support Portal - Connect to SAP<br>Support Portal - Connect to SAP<br>Connect to SAP<br>- Available Connection Types<br>- Technical Prerequisites<br>- IPv6 at SAP Support<br>- Documentation<br>- Learning Map<br>- Frequently Asked Questions<br>- Media Library<br>Quick Link Information<br>Access this topic directly at<br>http://service.sap.com/access-support<br>Terms of Use Copyright Privacy Imprint                                                                                                    | Firefox         Help         .de       https://websmp205.sap-ag.de/support         .de       https://websmp205.sap-ag.de/support         .webset                                                                                                    | Search the web (Babylon)     Search the web (Babylon)     Search the web (Babylon)     Search     Quick Links Sitemap Glossary FAQs About Help obution Manager Release & Upgrade Info     Knowledge Exchange     SAP     Feedback   Add to Favorites     Search the dialog box, choose "Open". The Service Connector is     in, for example between your SAProuter and SAPs Support Backend, was opened successfully. If you cannot execute the configuration file,     ss message: "The service connection has been opened successfully". If     check the specified route string. The dev_rfc.trc file on your PC contains     it, the system starts multiple attempts to create the network connection     e attempts and resets the status to "not connected".                                                                                                    |
| SAP Support Portal - Connect to SAP - Mozilla<br>File Edit View Higtory Bookmarks Tools I<br>Sap Sap Support Portal - Connect to SAP<br>Support Portal - Connect to SAP<br>Support Portal - Connect to SAP<br>Support Portal - Connect to SAP<br>Support Portal - Connect to SAP<br>Support Portal - Connect to SAP<br>Support Portal - Connect to SAP<br>Connect to SAP<br>Conne | Frietox         Help         .de       https://websmp205.sap-ag.de/support         .de       https://websmp205.sap-ag.de/support         .webcome, K.Manjulatha       my Profile         my Profile       my Inbox       my Favorites         Keys & Requests       Data Administration       Maintenance & Services       SAP Si         roductError       Connect to SAP       Support       Contact         Connect to SAP       Ode-23801714       Add. Telephone number       SAPRouter         SAPRouter       D40-23801714       Add. Telephone number       SAPRouter         SAPRouter       Routestring       /////202.65.133.233/S/3299       After you click "Start Service Connector", the configuration file stfk.oez.it         Start Service Connector on your PC.       Only choose "Yes" if the Service Connector on your PC.       Only choose "Yes" if the Service Connector missage, choose "No" and then a detailed error report.         Caution: If you choose 'Yes' even though an error message is displayed (status = "Connector"). After about 20 minutes, the system cancels th Start Service Connector         Start Service Connector       Start Service Connector                                                                                                    | Search the web (Babylon)     Search the web (Babylon)     Search     Quick Links Sitemap Glossary FAQs About Help olution Manager Release & Upgrade Info     Knowledge Exchange     SAP     Feedback   Add to Favorites     Search the dialog box, choose "Open". The Service Connector is     in, for example between your SAProuter and SAP's Support Backend,     was opened successfully. If you cannot execute the configuration file,     as message: "The service connection has been opened successfully". If     check the specified route string. The dev_rfc.trc file on your PC contains     the system starts multiple attempts to create the network connection     e attempts and resets the status to "not connected".                                                                                                    |

javascript:void(0);

Page 14 of 21 Willsys Infosystems Pvt Ltd., 1

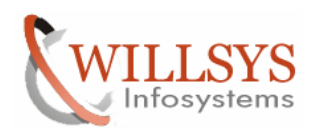

## **Confidential Document**

|                                                                                                    | SAP - Mozilla Firefox                                                                                                    |                                                                                                    |
|----------------------------------------------------------------------------------------------------|----------------------------------------------------------------------------------------------------|----------------------------------------------------------------------------------------------------|
| Eile Edit View History Bookm                                                                                                    | arks _loois Help<br>sap-ag.de https://websmp205.sap-ag.de/support                                                                                                    | ☆ - Search the web (Babylon) 🔎                                                                                                    |
| SAP Support Portal - Connect                                                                                                    | to SAP ÷                                                                                                    |                                                                                                    |
| SAP SUPPORT F                                                                                                    | Welcome, K Manjulatha<br>my Profile   my Inbox   my Favorites                                                                                                    | Search Advanced Search<br>Quidk Links Sitemap Glossary FAQs About Help                                                                                                    |
| HOME Help & Support Softwa                                                                                                    | are Downloads Keys & Requests Data Administration Maintenance & Services SAP                                                                                                    | Solution Manager Release & Upgrade Info Knowledge Exchange                                                                                                    |
| SAP xSearch Search for SAP Note                                                                                                    | es Report a Product Error Connect to SAP SAP BusinessObjects Support Conta                                                                                                    | act SAP                                                                                                    |
| Connect to SAP                                                                                                    | Connect to SAP                                                                                                    | Feedback   Add to Favorites                                                                                                    |
| - Available Connection Types                                                                                                    | Opening stfk.oez                                                                                                    | <u> </u>                                                                                                    |
| Available Connection Types     Technical Prerequisites                                                                                                    | You have chosen to open                                                                                                    |                                                                                                    |
| IPv6 at SAP Support                                                                                                    | n stfk oez                                                                                                    |                                                                                                    |
| Documentation                                                                                                    | which is a OEZ file                                                                                                    |                                                                                                    |
| Learning Map                                                                                                    | from: https://websmp230.sap-aq.de                                                                                                    |                                                                                                    |
| Frequently Asked Questions                                                                                                    | What should Firefox do with this file?                                                                                                    |                                                                                                    |
| Media Library                                                                                                    |                                                                                                    |                                                                                                    |
|                                                                                                    | Open with     ODDEB7CB-3608-4ECD-97EB-35261DEE1E7D                                                                                                    |                                                                                                    |
| Quick Link Information                                                                                                    | Save File                                                                                                    |                                                                                                    |
| Access this topic directly at<br>http://service.sap.com/access-supp                                                                                                    | Do this <u>a</u> utomatically for files like this from now on.                                                                                                    | s created. In the dialog box, choose "Open". The Service Connector is<br>ction, for example) between your SAProuter and SAPs Support Backend.<br>was opened successfully. If you cannot execute the configuration file,                                                                                                    |
| Terms of Use Copyright Privacy                                                                                                    | OK Cancel                                                                                                    | ess message: "The service connection has been opened successfully". If<br>check the specified route string. The dev_rfc.trc file on your PC contains                                                                                                    |
|                                                                                                    | Caution: If you choose "Yes' even though an error message is display<br>(status = "Connecting"). After about 20 minutes, the system cancels<br>Was the opening network connection successful? Yes No                                                                                                    | ed, the system starts multiple attempts to create the network connection the attempts and resets the status to "not connected".                                                                                                    |
|                                                                                                    |                                                                                                    | -                                                                                                    |
| Done                                                                                                    |                                                                                                    | <u>a</u>                                                                                                    |
|                                                                                                    |                                                                                                    |                                                                                                    |
| SAP Support Portal - Connect to<br>Eile Edit View History Bookm                                                                                                    | SAP - Mozilla Firefox<br>arks Iools Help<br>r sap-ag.de https://websmp205.sap-ag.de/support                                                                                                    | ☐ □ 🔀                                                                                                    |
| SAP Support Portal - Connect to<br>File Edit View Higtory Bookm<br>C X M<br>SAP Support Portal - Connect                                                                                                    | SAP - Mozilla Firefox<br>arks Iools Help<br><b>sap-ag.de</b> https://websmp205.sap-ag.de/support<br>to SAP ÷                                                                                                    | □ ■ X<br>• Search the web (Babylon) P                                                                                                    |
| SAP Support Portal - Connect to<br>File Edit View Higtory Bookm<br>C X A<br>SAP Support Portal - Connect<br>SAP Support Portal - Connect                                                                                                    | SAP - Mozilla Firefox<br>stris Iools Help<br>sap-ag.de https://websmp205.sap-ag.de/support<br>to SAP *<br>Welcome, K Marjulatha<br>my Profile   my Inbox   my Favorites                                                                                                    | د الله الله الله الله الله الله الله الل                                                                                                    |
| SAP Support Portal - Connect to<br>Ele Edit View Higtory Bookm<br>C X A<br>SAP Support Portal - Connect<br>SAP Support Portal - Connect<br>SAP Support Portal - Connec | SAP - Mozilla Firefox<br>arts Iools Help<br>sap-ag.de https://websmp205.sap-ag.de/support<br>to SAP +<br>Welcome, K Manjulatha<br>my Profile I my Inbox I my Favorites<br>are Downloads Keys & Requests Data Administration Maintenance & Services SAP<br>ts Report a Product Error Connect to SAP SAP BusinessObjects Support Conte                                                                                                    | Carch Control Control |
| SAP Support Portal - Connect to Ele Edit View Higtory Bookm C SAP Support Portal - Connect  SAP Support Portal - Connect  HOME Help & Support Softw SAP xSearch Search for SAP Note  C connect to SAP                                                                                                    | SAP - Mozilla Firefox  arts Tools Help  arts Tools Help  arts SAP - Mozilla Firefox  sto SAP +  Welcome, K Manjulatha my Profile   my Inbox   my Favorites are Downloads Keys & Requests Data Administration Maintenance & Services SAP as Report a Product From Connect to SAP SAP BusinessObjects Support Contect  Contect to SAP  are more with                                                                                                    | Carch Control Control |
| SAP Support Portal - Connect to Ele Edit View Higtory Bookm C C C C SAP Support Portal - Connect  SAP Support Portal - Connect  HOME Help & Support Softw SAP Search Search for SAP Note  I d Connect to SAP  A weakly Generatia To a                                                                                                    | SAP - Mozilla Firefox<br>arks Iools Help<br>Sapaagkde https://websmp205.sap-ag.de/support<br>to SAP +<br>ORTAL<br>Welcome, K Manjulatha<br>my Profile I my Inbox I my Favorites<br>are Downloads Keys & Requests Data Administration Maintenance & Services SAP<br>s Report a Product Error Connect to SAP SAP BusinessObjects Support Cont<br>Connect to SAP                                                                                                    | Carch Control Control |
| SAP Support Portal - Connect to Ele Edit View Higtory Bookm C SAP Support Portal - Connect SAP Support Portal - Connect SAP Support Portal - Connect SAP Support Portal - Connect SAP Support Support SAP Support Support SAP Support SAP Support                                                                                                    | SAP - Mozilla Firefox<br>arks Iools Help<br>Sapsagude https://websmp205.sap-ag.de/support<br>to SAP +<br>PORTAL<br>Welcome, K Manjulatha<br>my Profile   my Inbox   my Favorites<br>are Downloads Keys & Requests Data Administration Maintenance & Services SAP<br>se Report a Product Error Connect to SAP SAP BusinessObjects Support Conte<br>Connect to SAP<br>Connect to SAP                                                                                                    | Sourch Stemap Glossary FAQs About Help<br>Solution Manager Release & Upgrade Info Knowledge Exchange<br>set SAP<br>Feedback   Add to Favorites                                                                                                    |
| SAP Support Portal - Connect to Ele Edit View Higtory Bookm  Sap Sap Support Portal - Connect  SAP Support Portal - Connect  SAP Support Portal - Connect  SAP Support Portal - Connect  Available Connection Types  Technical Prerequisites  EVEV at SAP Support                                                                                                    | SAP - Mozilla Firefox<br>arks Iools Help<br>Sapsag.de https://websmp205.sap-ag.de/support<br>to SAP +<br>PORTAL<br>Welcome, K Manjulatha<br>my Profile my Inbox my Favorites<br>are Downloads Keys & Requests Data Administration Maintenance & Services SAP<br>se Report a Product Error Connect to SAP<br>Connect to SAP<br>Connect to SAP<br>Connect on SAP<br>Connect on SAP<br>Connect on SAP                                                                                                    | South Sitemap Glossary FAQs About Help<br>Solution Manager Release & Upgrade Info Knowledge Exchange<br>exct SAP<br>Feedback   Add to Favorites                                                                                                    |
| SAP Support Portal - Connect to Elle Edit View Higtory Bookm  Software Search Search for SAP Note  HOME Help & Support Software SAP Search Search for SAP Note  Available Connection Types Technical Prerequisites I Evo at SAP Support Documentation                                                                                                    | SAP - Mozilla Firefox<br>arks Iools Help<br>sapsag.dc https://websmp205.sap-ag.de/support<br>to SAP +<br>OBTAL<br>Welcome, K Manjulatha<br>my Profile   my Inbox   my Favorites<br>are Downloads Keys & Requests Data Administration   Maintenance & Services   SAP<br>sare Downloads Keys & Requests Data Administration   Maintenance & Services   SAP<br>sare Downloads Keys & Requests Data Administration   Maintenance & Services   SAP<br>sare Downloads   Connect to SAP   SAP Business/Objects Support   Contact data<br>Name   SAPServiceConnector   Institute   SAPServiceConnector   Institute   SAPServiceConnector   Institute   SAPServiceConnector   Institute   Institute   Institu                                                                                                    | Soution Manager Release & Upgrade Info Knowledge Exchange                                                                                                    |
| SAP Support Portal - Connect to Ele Edit View Higtory Bookm  SAP Support Portal - Connect  SAP Support Portal - Connect  SAP Support Portal - Connect  SAP Support Portal - Connect  SAP XSearch Search for SAP Note  I d  Connect to SAP  Available Connection Types  Technical Prerequisites  I Pv6 at SAP Support  Documentation Learning Map                                                                                                    | SAP - Mozilla Firefox  srks Iools Help  sto SAP  Welcome, K Manjulatha my Profile   my Inbox   my Favorites  re Downloads Keys & Requests Data Administration Maintenance & Services SAP  sre Downloads Keys & Requests Data Administration Maintenance & Services SAP  connect to SAP  Connect to SAP  Connec                                                                                                    | Soution Manager Release & Upgrade Info Knowledge Exchange                                                                                                    |
| SAP Support Portal - Connect to Ele Edit View Higtory Bookm  SAP Support Portal - Connect  SAP Support Portal - Connect  HOME Help & Support Softw SAP xSearch Search for SAP Note  Connect to SAP  Connect to SAP  Connect t                                                                                                    | SAP - Mozilla Firefox  srks Iools Help  stars Jools Help  stars Jools Help  stars Jools Help  Welcome, K Manjulatha my Profile   my Inbox   my Favorites  re Downloads Keys & Requests Data Administration Maintenance & Services SAP  se Report a Product Error Connect to SAP SAP BusinessObjects Support Conte  Connection closes in 0 days and 08 : 00 hour Contact data  Name SAPServiceConnector  Sapira Connector  Sapira Connector                                                                                                    | Search Links Stemap Glossary FAQs About Help<br>Solution Manager Release & Upgrade Info Knowledge Exchange<br>St SAP<br>Feedback   Add to Favorites                                                                                                    |
| SAP Support Portal - Connect to Ele Edit View Higtory Bookm  Connect to SAP  HOME Help & Support Portal - Connect  HOME Help & Support Softw SAP xSearch Search for SAP Note  Connect to SAP  Connect to SAP  Connect to SAP  Learning Map Frequenty Asked Questions Media Library                                                                                                    | SAP - Mozilla Firefox  sarls Iools Help  sapsag.de https://websmp205.sap-ag.de/support  to SAP  Welcome, K Marjulatha my Profile I my Inbox I my Favorites  re Downloads Keys & Requests Data Administration Maintenance & Services SAP  Report a Product Error Connect to SAP SAP BusinessObjects Support Conte  Connection closes in 0 days and 08 : 00 hour Contact data  SAPServiceConnector 2.0' application was started                                                                                                    | Search Constraints Stemap Glossary FAQs About Help<br>Solution Manager Release & Upgrade Info Knowledge Exchange<br>set SAP<br>Feedback   Add to Favorites                                                                                                    |
| SAP Support Portal - Connect to Ele Edit View Higtory Bookm Connect to SAP Connect to SAP Conne                                                                                                    | SAP - Mozilla Firefox<br>arts Iools Help<br>Sapsagude https://websmp205.sap-ag.de/support<br>to SAP +<br>PORTAL<br>my Profile my Inbox my Favorites<br>are Downloads Keys & Requests Data Administration Maintenance & Services SAP<br>se Report a Product Error Connect to SAP SAP BusinessObjects Support Conte<br>Connection closes in 0 days and 08 : 00 hour<br>Connection closes in 0 days and 08 : 00 hour<br>Connector closes in 0 days and 08 : 00 hour<br>Connector closes in 0 days and 08 : 00 hour<br>SAPServiceConnector 2.0' application was started<br>SAPRouter                                                                                                    |                                                                                                    |
| SAP Support Portal - Connect to Ile Edit View Higtory Bookm Control of the Edit View Higtory Bookm Control of the Edit View Higtory Bo                                                                                                    | SAP - Mozilla Firefox<br>arks Iools Help<br>Sapsagude https://websmp205.sap-ag.de/support<br>to SAP +<br>PORTAL<br>my Profile my Inbox my Favorites<br>are Downloads Keys & Requests Data Administration Maintenance & Services SAP<br>se Report a Product Error Connect to SAP SAP BusinessObjects Support<br>Connect to SAP<br>Connect to SAP<br>Connect to SAP<br>Connect to SAP<br>Connect to SAP<br>Connect to ISAP<br>Connect to SAP<br>Connector closes in 0 days and 08 : 00 hour<br>Connect to ISAP<br>SAPServiceConnector<br>SAPServiceConnector<br>SAPRouter<br>SAPRouter<br>SAPROUTER<br>SAPROUTER<br>SA | Solution Manager Release & Upgrade Info Knowledge Exchange                                                                                                    |
| SAP Support Portal - Connect to Ele Edit View Higtory Bookm C  SAP Support Portal - Connect  SAP Support Portal - Connect  SAP Support Portal - Connect  SAP Support Portal - Connect  SAP Support Portal - Connect  Automatical Second Second                                                                                                    | SAP - Mozilla Firefox arks Tools Help  Sapsagude https://websmp205.sap-ag.de/support  to SAP  Arks Tools Help  Welcome, K Manjulatha my Profile my Inbox my Favorites are Downloads Keys & Requests Data Administration Maintenance & Services SAP are Downloads Keys & Requests Data Administration Maintenance & Services SAP are Downloads Keys & Requests Data Administration Maintenance & Service SAP are Downloads Keys & Requests Data Administration Maintenance & Service Connector Administration Maintenance & Service Connector Administration Maintenance & Service Connector Administration Maintenance & Service Connector Administration Maintenance & Service Connector Administration Maintenance & Service Connector Administration Maintenance & Service Connector Administration Maintenance & Service Connector Administration Maintenance & Service Connector Administration Maintenance & Service Connector Administration Maintenance & Service Connector Administration Maint                                                                                                    | Solution Manager Release & Upgrade Info Knowledge Exchange Kt SAP Feedback   Add to Favorites  s  red. In the dialog box, choose "Open". The Service Connector is more example) between your SAProuter and SAPs Support Backend. n was opened successfully. If you cannot execute the configuration file,                                                                                                    |
| SAP Support Portal - Connect to  Ele Edit View Higtory Bookm  Connect to SAP  Home Help & Support Portal - Connect  Home Help & Support Portal - Connect  Home Help & Support Softw  SAP xSearch Search for SAP Note  Connect to SAP  Connect to SAP  Connect                                                                                                    | SAP - Mozilla Firefox  stars Tools Help  stars Tools Help  stars Tools Help  stars Tools Help  welcome, K Manjulatha my Profile my Inbox my Favorites  re Downloads Keys & Requests Data Administration Maintenance & Services SAP  re Downloads Keys & Requests Data Administration Maintenance & Services SAP  re Downloads Keys & Requests Data Administration Maintenance & Service SAP  re Downloads Keys & Requests Data Administration Maintenance & Service SAP  re Downloads Keys & Requests Data Administration Maintenance & Service SAP  re Downloads Keys & Requests Data Administration Maintenance & Service SAP  re Downloads Keys & Requests Data Administration Maintenance & Service SAP  re Downloads Keys & Requests Data Administration Maintenance & Service SAP  re Downloads Keys & Requests Data Administration Maintenance & Service SAP  re Downloads Keys & Requests Data Administration Maintenance & Service SAP  re Downloads Keys & Requests Data Administration Maintenance & Service SAP  re Downloads Keys & Requests Data Administration Maintenance & Service SAP  re Downloads Keys & Requests Data Administration Maintenance & Service SAP  re Service Connector SAP Service Sapert Context data  Name SAPService Connector 2.0' application was started  After you classes whether or not the network connector  first install the Service Connector on your PC.  Only choose Yes' if the Service Connector displays the following succe the Service Connector Indicates whether or not the network connector  a detailed error report.                                                                                                    | Source Search the web (Babylon)     Source Search the web (Babylon)     Source Search     Quick Links Sitemap Glossary FAQs About Help     Solution Manager Release & Upgrade Info     Knowledge Exchange     Kt SAP     Feedback   Add to Favorites     S     Feedback   Add to Favorites     s     for example) between your SAProuter and SAPP Support Backend     n was opened successfully. If you cannot execute the configuration fie,     n was opened successfully. If you cannot execute the configuration fie,     ress message: "The service connection has been opened successfully". If     n check the specified route string. The dev_rfc.trc file on your PC contains                                                                                                    |
| SAP Support Portal - Connect to  Ele Edit View Higtory Bookm  Connect to SAP  Available Connection Types  Fednical Prerequisites  Five at SAP Support Connect to SAP  Available Connection Types  Fednical Prerequisites  Five at SAP Support Connect to SAP  Available Connection Types  Fednical Prerequisites  Five at SAP Support Connect to SAP  Available Connection Types  Fednical Prerequisites  Five at SAP Support Connect to SAP  Available Connection Types  Fednical Prerequisites  Five at SAP Support Connect to SAP  Available Connection Types  Fednical Prerequisites  Five at SAP Support Connect to SAP  Available Connection Types  Fednical Prerequisites  Five at SAP Support Connect to SAP  Connect to SAP  Available Connection Types  Frequently Asked Questions  Media Library  Cutck Link Information  Access this topic directly at  http://service.sap.com/access-support  Terms of Use Copyright Privacy                                                                                                    | SAP - Mozilla Firefox  sits Tools Help  stars Tools Help  stars Tools Help  stars Tools Help  stars Tools Help  stars Tools Help  stars Tools Help  stars Tools AP  stars Tools AP  stars Tools Tools Tools Tools Tools Tools Tools Tools Tools Tools Tools  stars Tools Tool                                                                                                    | Solution Manager Release & Upgrade Info Knowledge Exchange Code Code Content of the Service Connector is Code Content of the Service Connector is Code Content of the Content of the Cont |
| SAP Support Portal - Connect to  Ele Edit View Higtory Bookm  C C C C C C C C C C C C C C C C C C C                                                                                                    | SAP - Mozilla Firefox arts Iools Help  Sapsagide https://websmp205.sap-ag.de/support  to SAP  Welcome, K Manjulatha my Profile my Inbox my Favorites are Downloads Keys & Requests Data Administration Maintenance & Services SAP s Report a Product Error Connect to SAP SAP BusinessObjects Support Cont Contect to SAP Connection closes in 0 days and 08 : 00 hour Contact data Name SaPServiceConnector 2.0' application was started SAPRouter SAPRouter SaProuter SaProuter SaProuter Connector indicates whether or not the network connector first instal the Service Connector of upplys the following succ the Service Connector indicates whether or not the network connector Contect data The Service Connector indicates whether or not the network connector Contect data Contect or SaP Contect or SaP Service Connector indicates whether or not the network connector Contect data Contect or indicates whether or not the network connector Contect data Contect or indicates whether or not the network connector Contect data Contect or indicates whether or not the network connector Contect or indicates whether or not the network connector Contect or indicates whether or not the network c                                                                                                    | Search the web (Babylon)     Search the web (Babylon)     Search     Quick Links Sitemap Glossary FAQs About Help     Solution Manager Release & Upgrade Info     Knowledge Exchange     Solution Manager Release & Upgrade Info     Knowledge Exchange     Solution Manager     Release & Upgrade Info     Knowledge Exchange     Solution Manager     Solution Manager     Solution Manager         |
| SAP Support Portal - Connect to  Sap Support Portal - Connect to  Sap Support Portal - Connect  Sap Support Portal - Connect  Sap Support - Sap Support  Sap Support - Sap Support  Sap S                                                                                                    | SAP - Mozilla Firefox         ants Iools Help         Image: Sappagide https://websmp205.sap-ag.de/support         to SAP         Contact and my Profile my Inbox my Favorites         are Downloads         Keys & Requests         Data Administration         Maintenance & Services         SAP Connect to SAP         Connect to SAP         Connect to SAP         Connect to SAP         Connect to SAP         Connect to SAP         Connect to SAP         Connect to SAP         Connect to SAP         Connect to SAP         Connect to SAP         Connect to SAP         Connect data         Name         SAPRouter         After you concector fulcates whether or not the network connector         The Service Connector fulcates whether or not the network connector         The Service Connector displays an error message, choose 'No' and the a detailed error report.         Caution: If you choose 'Yes' even though an error message is display (status = 'Connection). After about 20 minutes, the system cancels         Was the opening network connecton successful? Yes       No                                                                                                    | Search the web (Babylon)     Search the web (Babylon)     Search     Quick Links Sitemap Glossary FAQs About Help     Solution Manager Release & Upgrade Info     Knowledge Exchange     Solution Manager Release & Upgrade Info     Knowledge Exchange     Solution Manager     Release & Upgrade Info     Knowledge Exchange     Solution Manager     Solution Manager     Solution Manager         |
| SAP Support Portal - Connect to Itie Edit View Higtory Bookm Connect To SAP Support Portal - Connect Connect To SAP Support Portal - Connect SAP Stearch Search for SAP Note Connect to SAP Available Connection Types Technical Prerequisites Documentation Learning Map Frequently Asked Questions Media Library Quick Link Information Access this topic directly at http://service.sap.com/access-supp Terms of Use Copyright Privacy                                                                                                    | SAP - Mozilla Firefox  sars Iools Help  Sapsag.dc https://websmp205.sap-ag.de/support  to SAP  Contact and my Profile my Inbox my Favorites  re Downloads Keys & Requests Data Administration Maintenance & Services SAP  Report a Product Error Connect to SAP  Connection closes in 0 days and 08 : 00 hour Connection closes in 0 days and 08 : 00 hour Connect dat  Name SAPServiceConnector  Add. Telephone SAPServiceConnector 2.0' application was started SAPRouter Routestring After you cl Started and Operational Service Connect to Supplication was started SAPRouter Connector indicates whether or not the network connecto first install the Service Connector on your PC.  Inprint Only choose Yes' even though an error message is display (status = 'Connector displays an error message is display (status = 'Connector displays an error message is display (status = 'Connector displays an error message is display (status = 'Connector displays an error message is display (status = 'Connector inductes with the system cancels Was the opening network connecton successful? Yes No                                                                                                    | Search the web (Babylon) P      Search the web (Babylon) P      Search the web (Babylon) P      Search Quick Links Stemap Glossary FAQs About Help      Solution Manager Release & Upgrade Info Knowledge Exchange     sct SAP      Feedback   Add to Favorites      s      s      for example) between your SAProuter and SAPs Support Backend,     n was opened successfully. If you cannot execute the configuration file,     the specified route string. The dev_rfc.trc file on your PC contains ed, the specified route string. The dev_rfc.trc file on your PC contains ed, the specified route string. The dev_rfc.trc file on your PC contains ed, the specified route string. The dev_rfc.trc file on your PC contains                                                                                                    |

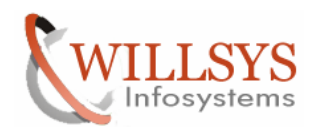

#### **Confidential Document**

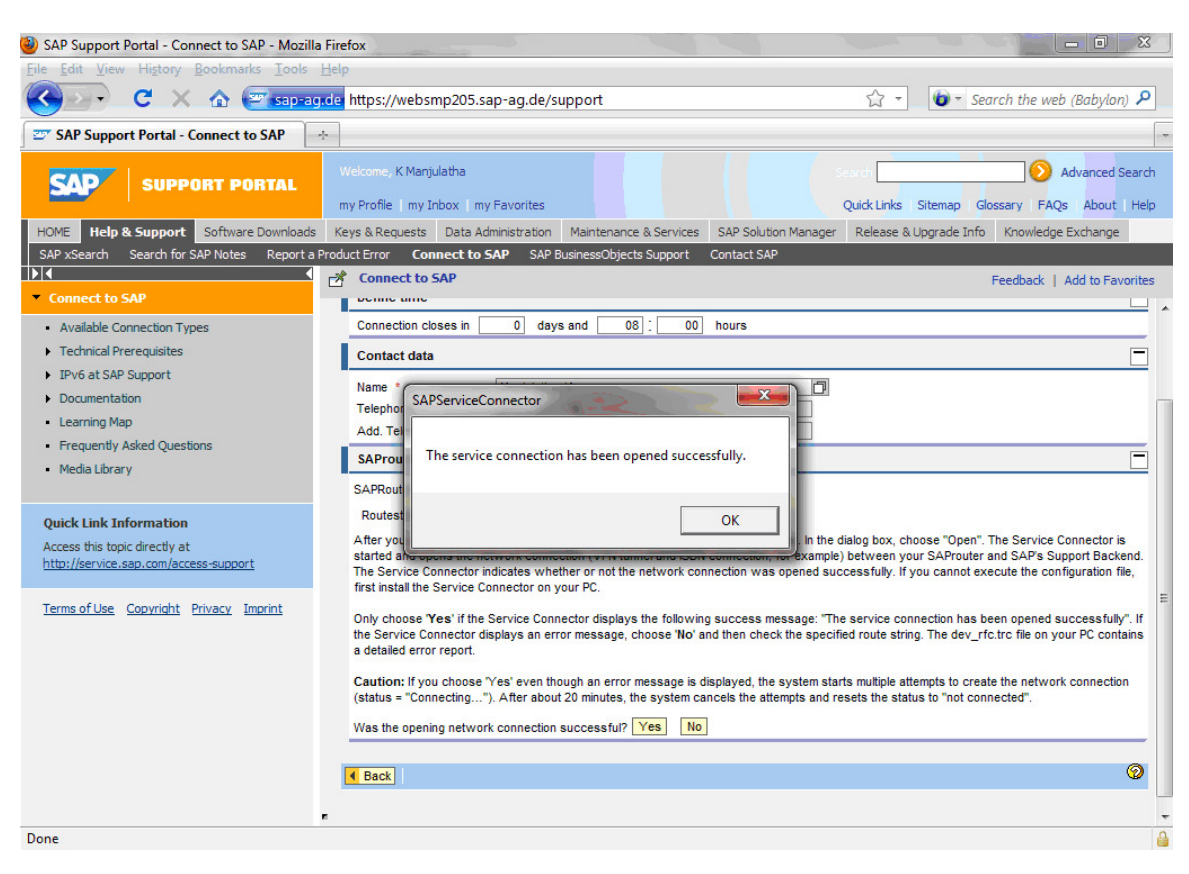

| SAP Support Portal - Connect to SAP - Mozilla                          | Firefox                 |                                                                  |                                              |                                   |                       |                   | 2 12 m         | _ 0 ×             | -  |
|------------------------------------------------------------------------|-------------------------|------------------------------------------------------------------|----------------------------------------------|-----------------------------------|-----------------------|-------------------|----------------|-------------------|----|
| <u>File Edit View History Bookmarks Tools</u>                          | <u>H</u> elp            |                                                                  |                                              |                                   |                       | 100 - 100 -       |                |                   |    |
| 🔇 🖂 - C 🗙 🏠 🐷 sap-ag                                                   | de https:               | //websmp205.sap-ag.de/su                                         | ipport                                       |                                   | ĩ                     | 2 - 0             | Search the     | web (Babylon) 🔎   | 2  |
| SAP Support Portal - Connect to SAP                                    | <u>}-</u>               |                                                                  |                                              |                                   |                       |                   |                |                   | -  |
|                                                                        |                         | , K Manjulatha                                                   |                                              |                                   |                       |                   |                | Advanced Searc    | :h |
|                                                                        | my Profi                | e my Inbox my Favorites                                          |                                              |                                   | Quick                 | Links Sitemap     | Glossary F     | AQs About Hel     | lр |
| HOME Help & Support Software Downloads                                 | Keys & R                | equests Data Administration                                      | Maintenance & S                              | Services SAP Solut                | tion Manager Rel      | ease & Upgrade    | Info Knowle    | dge Exchange      |    |
| SAP xSearch Search for SAP Notes Report a F                            | Product Erro            | r Connect to SAP SAP B                                           | usinessObjects Su                            | pport Contact SA                  | \P                    |                   |                |                   |    |
|                                                                        | 🛃 Con                   | nect to SAP                                                      |                                              |                                   |                       |                   | Feedback       | Add to Favorite   | s  |
| Available Connection Types                                             | Servi                   | ce Connection - SOL                                              |                                              |                                   |                       |                   |                |                   | ^  |
| Technical Prerequisites                                                | <ul> <li>Bac</li> </ul> | k Logbook Systemdata                                             | Semi Automatic                               | Opening Service C                 | onnector Download     | 1                 |                | 9                 |    |
| IPv6 at SAP Support                                                    | Netv                    | vork status                                                      |                                              |                                   |                       |                   |                | -                 | 1  |
| Documentation                                                          | Be av                   | ware that opening the connection                                 | can taka a faw m                             | inutes lies the Defr              | eeh hutton to see th  | e current etate   |                |                   | •  |
| Learning Map                                                           | 00 00                   |                                                                  |                                              | D ( )                             |                       | ie current state. |                |                   | =  |
| <ul> <li>Frequently Asked Questions</li> </ul>                         | SAP                     | router status Q Conner                                           | cting                                        | Retresn Conne                     | CT                    |                   |                |                   |    |
| Media Library                                                          | Deut                    | /H/202.65                                                        | 133,233/5/3299                               |                                   | _                     |                   |                |                   |    |
|                                                                        | Sem                     | i Automatic Opening Not Allowe                                   | d                                            |                                   |                       |                   |                |                   |    |
| Quick Link Information                                                 | Oper                    | n/Close connections                                              |                                              |                                   |                       |                   |                | -                 | 1  |
| Access this topic directly at<br>http://service.sap.com/access-support |                         |                                                                  |                                              |                                   |                       |                   |                |                   | £7 |
|                                                                        |                         | To open a network connection ye<br>SAProuter and connects to SAP | ou need the <u>Servi</u><br>s Support Backen | <u>ce Connector</u> that ha<br>d. | is to be installed on | ce on your PC. T  | he Service Con | nector calls your |    |
| Terms of Use Copyright Privacy Imprint                                 |                         | Connection type                                                  | SAProuter                                    | Contact person                    | Telephone             | Open since        | Closing in     | Opened by         |    |
|                                                                        | Î                       | R/3 Support                                                      | WILSOLMAN                                    | Manjulatha, K                     | 040-23801714          | 0:00 hours        | 8:00 hours     | Manjulatha, K     |    |
|                                                                        |                         | Windows Terminal Server                                          |                                              |                                   |                       |                   |                |                   |    |
|                                                                        | Rese                    | erve connections                                                 |                                              |                                   |                       |                   |                |                   |    |
|                                                                        | Serv                    | er                                                               |                                              |                                   |                       |                   |                |                   |    |
|                                                                        | URL                     | 3                                                                |                                              |                                   |                       |                   |                |                   |    |
|                                                                        | Setu                    | up Connection types                                              |                                              |                                   |                       |                   |                | _                 |    |
| D                                                                      |                         | Connection has                                                   | A Contact no                                 |                                   |                       | t un oince        | A 60           | tun bu 🌣          | -  |
| Done                                                                   |                         |                                                                  |                                              |                                   |                       |                   |                |                   |    |

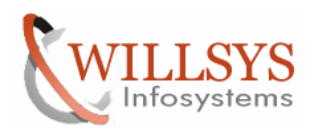

#### **Confidential Document**

#### Select the Connection type that need to be opened

| Ele Edit View Higtory Bookmarks Iools Help         Image: Support Portal - Connect to SAP         Image: Support Portal - Connect to SAP </th <th>SAP Support Portal - Connect to SAP - Mozilla</th> <th>irefox</th> <th></th>                                                                                                    | SAP Support Portal - Connect to SAP - Mozilla  | irefox                                                                                                    |   |
|----------------------------------------------------------------------------------------------------|------------------------------------------------|----------------------------------------------------------------------------------------------------|---|
| C Image: Search the web (Babylon)   C Search the web (Babylon)    C SAP Support Portal - Connect to SAP   C Support Portal - Connect to SAP     Model Links Stemap Glossary FAQs About Heb     Model Links Stemap Glossary FAQs About Heb     Model Links Stemap Connection SAP     Connect to SAP     Connection Types   Technical Preceduality   Available Commetion Types   Set up Connection type   Connection type   Connection type   Model Links Stopic directly at Media Linkswer (Full Access)   Now Hedia Linkary   Media Links Stopic directly at Media Linkswer (Full Access                                                                                                    | <u>File Edit View History Bookmarks Tools</u>  | lelp                                                                                                    |   |
| Service SAP Support Portal - Connect to SAP     Support Portal     Welcome, K Manjulath     my Profile     my Profile          | 🔇 🖂 - C 🗙 🏠 🖾 sap-ag                           | 🛿 https://websmp101.sap-ag.de/support                                                                                                    |   |
| Support pontal       Welcome, K Manjulath I Implied Management       South Implied Management       Advanced Search         HOME       Help & Support       Software Downloads       Keys & Requests       Data Administration       Maintenance & Services       SAP Solution Management       Reases & Upgrade Info       Knowledge Exchange         SAP x56arch       Search       Search for SAP Notes       Reports Product Error       Connect to SAP       SAP x50x10m       Maintenance & Services       SAP x50x10m       Maintenance & Services       SAP x50x10m       Maintenance & Services       SAP x50x10m       Maintenance & Services       SAP x50x10m       Maintenance & Services       SAP x50x10m       Maintenance & Services       SAP x50x10m       Maintenance & Services       SAP x50x10m       Maintenance & Services       SAP x50x10m       Maintenance & Services       SAP x50x10m       Maintenance & Services       SAP x50x10m       Maintenance & Services       SAP x50x10m       Maintenance & Services       SAP x50x10m       Maintenance & Services       SAP x50x10m       Maintenance & Services       SAP x50x10m       SAP x50x10m                                                                                                    | SAP Support Portal - Connect to SAP            |                                                                                                    | - |
| HORE       Holp & Support       Software Downloads       Keys & Requests       Data Administration       Maintenance & Services       SAP Solution Manager       Release & Upgrade Info       Knowledge Exchange         SAP XSearch       Search for SAP Notes       Reports Product Error       Connect to SAP       SAP XSearch       Search for SAP Notes       Release & Upgrade Info       Knowledge Exchange         • Connect to SAP       Connect to SAP       SAP Xsearch       Search for SAP Notes       Release & Upgrade Info       Knowledge Exchange         • Connect to SAP       Connect to SAP       SAP Xsearch       Search for SAP Notes       Release & Upgrade Info       Knowledge Exchange         • Connect to SAP       Connect to SAP       Search for SAP Notes       Release & Upgrade Info       Knowledge Exchange         • Connect to SAP       Connect to SAP       Search for SAP Notes       Release & Upgrade Info       Knowledge Exchange         • Connect to SAP       Connection types       Connection type       Contact person       Telephone       Set up since       Set up to y       Set up Soport         • Documentation       Example       NW Mobile JavaApps       NW Mobile JavaApps       NW Mobile JavaApps       NW Mobile JavaApps       NW Mobile JavaApps       NW Mobile JavaApps       NW Connection type       Contact SAP       NW Connection type <td< th=""><th>SAP SUPPORT PORTAL</th><th>Welcome, K Marijulatha 👔 Sex d 📀 Advanced Search<br/>my Profile   my Inbox   my Favorites Quick Links Sitemap   Gossary   FAQs About   Help</th><th></th></td<>                                                                                                    | SAP SUPPORT PORTAL                             | Welcome, K Marijulatha 👔 Sex d 📀 Advanced Search<br>my Profile   my Inbox   my Favorites Quick Links Sitemap   Gossary   FAQs About   Help                |   |
| SAP Search       Search for SAP Notes       Report a Product Error       Connect to SAP       SAP BusinessObjects Support       Contact SAP         • Connect to SAP       • Connect to SAP       Connect to SAP       Feedback       Add to Favorites         • Available Connection Types       • Technical Prerequisites       • Connection type       © Connection type       © Contact person       © Telephone       © Set up since       © Set up by       ©         • Documentation       • Learning Map       • Media Library       INV Mobile JavaApps       Intel Connection       Intel Connection       Intel Connect                                                                                                    | HOME Help & Support Software Downloads         | Keys & Requests Data Administration Maintenance & Services SAP Solution Manager Release & Upgrade Info Knowledge Exchange                                 |   |
| Connect to SAP       Set up Connect to SAP       Feedback   Add to Favorates         • Available Connection Types       • Technical Prerequisites       Set up Connection type       Set up Connection type         • Technical Prerequisites       • Set up Since + Set up since + Set up since + Set up by +       Set up Connection type       Connection type       Connection type         • Documentation       • Learning Map       • MW Mobile JavaApps       Image: Set up Since + Set up Since + Set                                                                                                    | SAP xSearch Search for SAP Notes Report a P    | oduct Error Connect to SAP SAP BusinessObjects Support Contact SAP                                                                                        |   |
| Connect to SAP     Available Connection Types     Set up Connection type     Connection type     Set up Connection type     Connection type     Connection type     Connection type     Connection type     Connection type     SAP Support     Documentation     Learning Map     Frequently Asked Questions     Media Library  Quick Link Information Access this topic directly at     Metriewer (Show only)     Metriewer (Show only)     Metriewer (Show only)     Metriewer (Show only)     Terms of Use Coonright Privacy Imprint     Connection type     Connection type     Connection type     Connection type     SAP LANA Database     Metriewer (Show only)     Metriewer (Show only)     Metriewer (Show only)     Metriewer (Show only)     Metriewer (Show only)     Metriewer (Show only)     Metriewer (Show only)     Metriewer (Show only)     Modus Jarening Server     Connection     Loarting full Access     Metriewer     Connection     Christ Matriane     Connection     Christ Matriane     Connection                                                                                                    |                                                | 😤 Connect to SAP Feedback   Add to Favorites                                                                                                    |   |
| • Available Connection Types       Set up Connection types         • Technical Prerequisites       Connection type         • Technical Prerequisites       Connection type         • Documentation       Set up since         • Learning Map       R/3.Support         • Frequently Asked Questions       MtTP:Connect: URLAccess         • Media Library       Netviewer (full Access)         Quick Link Information       LoadKuwner         Access this topic directly at <a href="http://service.asp.com/access-support">http://service.asp.com/access-support</a> Terms of Use Copyright Privacy Imprint       Windows Terminal Server                                                                                                    | <ul> <li>Connect to SAP</li> </ul>             |                                                                                                    | - |
| • Technical Prerequisites       Connection type       © Contact person       © Telephone       © Set up since       © Set up by       ©         • JiP/6 at SAP Support       SAP HANA Database                                                                                                    | <ul> <li>Available Connection Types</li> </ul> | set up connection types                                                                                                    |   |
| b DyG at SAP Support     SAP HANA Database     Image: Comparison of the star star star star star star star star                                                                                                    | <ul> <li>Technical Prerequisites</li> </ul>    | Connection type $\Leftrightarrow$ Contact person $\Leftrightarrow$ Telephone $\Leftrightarrow$ Set up since $\Leftrightarrow$ Set up by $\Leftrightarrow$ |   |
| b Documentation     NW Mobile JavaApps     Image: Constant of the second of the second of the                                    | <ul> <li>IPv6 at SAP Support</li> </ul>        | SAP HANA Database                                                                                                    |   |
| Learning Map     EX.Support     Frequently Asked Questions     HTTP Connect_URLAccess     HTTP Connect_URLAccess     HTTP Connect_URLAccess     HTTP Connect_URLAccess     Netviewer (Full Access)     Netviewer (Show only)     Netviewer (Show only)     Netviewer (Show only)     UNC Connection     Access this topic drectly at     IAVA DEBUG     IAVA DEBUG     IAVA DEBUG     IAVA DEBUG     Copyright Privacy Imprint     Vindows Terminal Server     Catrix MetaTrame                                                                                                    | <ul> <li>Documentation</li> </ul>              | NW Mobile JavaApps                                                                                                    |   |
| Frequently Asked Questions     HTTP ConnectURLAccess     Hetriever (Flow only)     Netviewer (Show only)     Outok Link Information     Access this topic directly at     LoadRunner     LoadRunner     LoadRunner     JAVA DEBUG     JAVA DEBUG     JAVA DEBUG     Convisith Privacy Imprint     Critix Martanee     Critix Martanee      Critix Martanee      Critix Martanee      Critix Martanee      Critix Martanee      Critix Martanee      Critix Martanee      Critix Martanee      Critik Martanee      Critik Martanee      Crit        | Learning Map                                   | R/3 Support                                                                                                    |   |
| Media Library     Netviewer (full Access)     Netviewer (full Access)     Netview      | <ul> <li>Frequently Asked Questions</li> </ul> | HTTP Connect - URLAccess                                                                                                    |   |
| Netviewer (Show only)         Netviewer (Show only)                                                                                                    | Media Library                                  | Netviewer (Full Access)                                                                                                    |   |
| Quick Link Information         VNC Connection         Image: Connection         Image: Conne                                                                                                    |                                                | Netviewer (Show only)                                                                                                    |   |
| Access this topic directly at LoadRunner JAVA DEBUG URL JAVA DEBUG URL JAVA DEBUG URL JAVA DEBUG URL Copyright Privacy Imprint Windows Terminal Server Copyright Privacy Imprint Critrix Heatrame Control Leadrame Control Leadrame | Quick Link Information                         | VNC Connection                                                                                                    |   |
| Inter://service.ssp.com/access-support         JAVA DEBUG         Image: Comparison of the service of the service o                                          | Access this topic directly at                  | LoadRunner                                                                                                    |   |
| JAVA DEBUG UBL         F           Terms of Use         Copyright         Privacy         Imprint         F           Vindows Terminal Server         Critics Metaframe         Critics Metaframe         F                                                                                                    | http://service.sap.com/access-support          | JAVA DEBUG                                                                                                    |   |
| Terms of Use         Copyright         Privacy         Imprint         Windows         Terminal Server           Citrix Metaframe         Citrix Metaframe         Cit                                                                                                    |                                                | JAVA DEBUG URL                                                                                                    | E |
| Citrix Metaframe                                                                                                    | Terms of Use Copyright Privacy Imprint         | Windows Terminal Server                                                                                                    |   |
|                                                                                                    |                                                | Citrix Metaframe                                                                                                    |   |
| T.120 NetMeeting                                                                                                    |                                                | T.120 NetMeeting                                                                                                    |   |
| PCanywhere L                                                                                                    |                                                | PCanywhere PCanywhere                                                                                                    |   |
| Teinet Connection                                                                                                    |                                                | Telnet Connection                                                                                                    |   |
| SSH Connection SSH Connection                                                                                                    |                                                | SSH Connection                                                                                                    |   |
| AS/400-5250 Connection                                                                                                    |                                                | AS/400-5250 Connection                                                                                                    |   |
| J2EE Teinet Admin                                                                                                    |                                                | JZEE Telnet Admin                                                                                                    |   |
| BW REC Connection                                                                                                    |                                                | BW RFC Connection                                                                                                    |   |
| BW GUI Connection                                                                                                    |                                                | BW GUI Connection                                                                                                    | - |

Example: R3 Support through SAPGUI; if SAP is not starting up then allow pcanywhere, telnet connection, netviewer so that SAP can login to OS/DB. Select the connection and open

Initial connect open may take around 10-15 minutes.

Specify the time period of open, so the connection will be automatically closed after that time.

| SAP Support Portal - Connect to SAP - Mozilla                          | Firefox      |                                                          |                                                |                    |                             |                      |                |                   | ×    |
|------------------------------------------------------------------------|--------------|----------------------------------------------------------|------------------------------------------------|--------------------|-----------------------------|----------------------|----------------|-------------------|------|
| <u>File Edit View History B</u> ookmarks <u>T</u> ools I               | <u>H</u> elp |                                                          |                                                |                    |                             |                      |                |                   |      |
| 🔇 💴 - C 🗙 🏠 🖾 sap-ag                                                   | de https://w | ebsmp205.sap-ag.de/s                                     | support                                        |                    |                             | ☆ - (b)              | Search the     | web (Babylon)     | ρ    |
| 🖅 SAP Support Portal - Connect to SAP 📑                                | -            |                                                          |                                                |                    |                             |                      |                |                   | -    |
|                                                                        | Welcome, K   | Manjulatha                                               |                                                |                    |                             | arch                 |                | Advanced Sea      | rch  |
|                                                                        | my Profile   | my Inbox my Favorites                                    |                                                |                    | ç                           | uick Links   Sitemap | Glossary I     | AQs About H       | elp  |
| HOME Help & Support Software Downloads                                 | Keys & Requ  | ests Data Administration                                 | Maintenance &                                  | Services !         | SAP Solution Manager        | Release & Upgrade    | Info Knowle    | dge Exchange      |      |
| SAP xSearch Search for SAP Notes Report a P                            | roduct Error | Connect to SAP SAP                                       | BusinessObjects Si                             | apport Co          | ontact SAP                  |                      |                |                   |      |
| T Connect to SAR                                                       | Connec       | t to SAP                                                 |                                                |                    |                             |                      | Feedbad        | Add to Favorit    | tes  |
| - Austable Connection Tunne                                            | Service      | Connection - SOL                                         |                                                |                    |                             |                      |                |                   | -    |
| Available Connection Types     Technical Prerequisites                 | Back         | Logbook Systemdata                                       | Semi Automatic                                 | Opening S          | Service Connector Dowr      | load                 |                | G                 | >    |
| IPv6 at SAP Support                                                    | Network      | etatue                                                   |                                                |                    |                             |                      |                | -                 | -    |
| Documentation                                                          | netwon       | - status                                                 |                                                |                    |                             |                      |                |                   | -    |
| Learning Map                                                           | SAProut      | er status 🔌 Conne                                        | ected                                          | Refresh            | Connect                     |                      |                |                   | =    |
| Frequently Asked Questions                                             | SAProut      | er VVILSOLN                                              | 1AN<br>5 133 233/5/3299                        |                    |                             |                      |                |                   |      |
| Media Library                                                          | Semi Au      | tomatic Opening Not Allow                                | ed                                             |                    |                             |                      |                |                   |      |
| Out of Link Television                                                 | Open/Cl      | ose connections                                          |                                                |                    |                             |                      |                | E                 | 5 [] |
| Access this topic directly at<br>http://service.sap.com/access-support | To o         | pen a network connection y<br>router and connects to SAF | you need the <u>Servi</u><br>'s Support Backer | ce Connecto<br>Id. | or that has to be installed | d once on your PC. 1 | The Service Co | nector calls your | -    |
|                                                                        | Co           | innection type                                           | SAProuter                                      | Contact p          | erson Telephone             | Open since           | Closing in     | Opened by         |      |
| Terms of Use Copyright Privacy Imprint                                 | 1            | 3 Support                                                | WILSOLMAN                                      | Manjulath          | a, K 040-2380171            | 4 0:02 hours         | 7:57 hours     | Manjulatha, K     |      |
|                                                                        | W            | ndows Terminal Server                                    |                                                |                    |                             |                      |                |                   |      |
|                                                                        | Reserve      | connections                                              |                                                |                    |                             |                      |                |                   | ב    |
|                                                                        | Server       |                                                          |                                                |                    |                             |                      |                |                   | ]    |
|                                                                        | URLS         |                                                          |                                                |                    |                             |                      |                | C                 |      |
|                                                                        | Set up 0     | onnection types                                          |                                                |                    |                             |                      |                | C                 |      |
|                                                                        | Co           | nection type                                             | Contact per                                    | rson 🗘             | Telephone 🔶                 | Set up since         | ⇔ Se           | tup by 🔤          |      |
| iavascript:void(0):                                                    |              | DIIANA Detekses                                          |                                                |                    |                             |                      |                |                   | 4    |

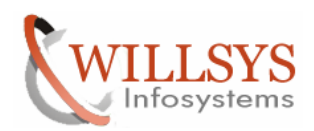

#### **Confidential Document**

| SAP Support Portal - Connect to SAP - Mozilla                          | Firefox       |                         |                            |                 |              |                    |                        | x        |
|------------------------------------------------------------------------|---------------|-------------------------|----------------------------|-----------------|--------------|--------------------|------------------------|----------|
| <u>Eile Edit View History B</u> ookmarks <u>T</u> ools                 | <u>H</u> elp  |                         |                            |                 |              |                    |                        |          |
| C X 🏠 🖅 sap-ag                                                         | .de https://w | ebsmp205.sap-ag.de      | e/support                  |                 |              | 🔹 🌘 🕶 Sear         | ch the web (Babylon)   | ۶        |
| SAP Support Portal - Connect to SAP                                    | ÷             |                         |                            |                 |              |                    |                        | -        |
| SAP SUPPORT PORTAL                                                     | Welcome, KI   | Manjulatha              |                            |                 | Search       |                    | Advanced Se            | arch     |
|                                                                        | my Profile    | my Inbox   my Favorite  | S                          |                 | Quick Li     | nks Sitemap Glos   | sary FAQs About        | Help     |
| HOME Help & Support Software Downloads                                 | Keys & Reque  | ests Data Administratio | on Maintenance & Services  | SAP Solution Ma | anager Relea | ase & Upgrade Info | Knowledge Exchange     |          |
| SAP xSearch Search for SAP Notes Report a R                            | Product Error | Connect to SAP SA       | AP BusinessObjects Support | Contact SAP     |              |                    |                        |          |
| Connect to SAP                                                         | Connec        | t to SAP                |                            |                 |              | F                  | eedback   Add to Favor | rites    |
| Available Connection Types                                             |               |                         |                            |                 |              |                    |                        | <b>?</b> |
| Technical Prerequisites                                                | Your recent   | ly used systems         |                            |                 |              |                    |                        |          |
| IPv6 at SAP Support                                                    | System IE 👙   | System name             | System type                | ⇔ c             | connection 🖨 | Installation       |                        | ÷        |
| Documentation                                                          |               |                         |                            |                 |              |                    |                        |          |
| Learning Map                                                           | SOL           | wilsolman               | Production system          | •               | >            | 20311136           | A1 ERP T               |          |
| <ul> <li>Frequently Asked Questions</li> </ul>                         |               |                         |                            |                 |              |                    |                        |          |
| Media Library                                                          | System sea    | rch                     |                            |                 |              |                    |                        |          |
|                                                                        | Customer      | 0000915487 - Willsy     | s Infosystems              |                 |              |                    |                        |          |
| Quick Link Information                                                 | Installation  | *                       |                            | -               |              |                    |                        |          |
| Access this topic directly at<br>http://service.sap.com/access-support | System - ID   | SOL                     |                            |                 |              |                    |                        |          |
|                                                                        | Caarab avata  |                         |                            |                 |              |                    |                        |          |
| Terms of Use Copyright Privacy Imprint                                 | Search syste  | Ins Display all system  |                            |                 |              |                    |                        | -        |
|                                                                        |               |                         |                            |                 |              |                    |                        | 1        |
|                                                                        |               |                         |                            |                 |              |                    |                        |          |
|                                                                        |               |                         |                            |                 |              |                    |                        |          |
|                                                                        |               |                         |                            |                 |              |                    |                        |          |
|                                                                        |               |                         |                            |                 |              |                    |                        |          |
|                                                                        |               |                         |                            |                 |              |                    |                        |          |
|                                                                        |               |                         |                            |                 |              |                    |                        |          |
| Done                                                                   | <             |                         |                            |                 |              |                    |                        | +        |

#### **CONNECTING TO SAP**

#### TAKE ADVANTAGE OF REMOTE SERVICES AND REMOTE SUPPORT

SAP offers its customers access to Remote Support and to a large number of Support Services delivered remotely in the customer system. Error analysis and services delivered remotely have one major advantage: they are available straight away.

#### How to set up and to open a Remote Service Connection

A Remote Service Connection has to be set up per system. <u>Various Service</u> <u>Connection types</u> are available to enable SAP employees access your system remotely (e.g. R/3 Support or http-connect connection).

- 1. Select a system
- 2. Set up required Service Connection types (only once per system)
- Select the required Service Connection type and define time frame to allow SAP access to the system

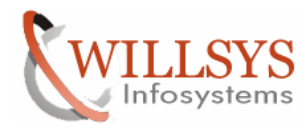

## **Confidential Document**

4. Start the Service Connector (by executing stfk.oez file) to open the existing Network Connection (in case it is not yet opened).

| \$ 202.65.133.23           | 33 - Remote Desktop Connection                                     |                                                    | 1100                 |                       | 6               |                 | X      |
|----------------------------|--------------------------------------------------------------------|----------------------------------------------------|----------------------|-----------------------|-----------------|-----------------|--------|
| ntain my Single Sign       | -on Certificate - Microsoft Internet Explorer                      |                                                    |                      |                       |                 |                 | -      |
| <u>T</u> ools <u>H</u> elp |                                                                    |                                                    |                      |                       |                 |                 |        |
| 🏠 🔎 Search 🛭 📩 F           | Favorites 🛯 🖉 🍡 🖓 🕞 🛄 🎎                                            |                                                    |                      |                       |                 |                 |        |
| 4.sap-ag.de/notes          |                                                                    |                                                    |                      |                       |                 |                 |        |
| DT DODTAL                  | Welcome, K Manjulatha                                              |                                                    |                      |                       | Search          |                 |        |
| In Fontal                  | my Profile   my Inbox   my Favorites                               |                                                    |                      |                       | Quick Lini      | ks Sitemap Glos | sary F |
| Software Downloads         | Keys & Requests Data Administration Maintenan                      | ce & Services SAP Solution                         | Manager Release & U  | ograde Info Knowledge | e Exchange      |                 |        |
| AP Notes Report a P        | Product Error Connect to SAP SAP BusinessObje                      | cts Support Contact SAP                            |                      |                       |                 |                 |        |
|                            |                                                                    |                                                    |                      |                       |                 |                 |        |
|                            | Service Connection - SOL                                           | -                                                  |                      |                       |                 |                 |        |
| es                         | Back Logbook Systemdata S                                          | emi Automatic Openin                               | ng Service Conner    | ctor Download         |                 |                 |        |
|                            | Network status                                                     |                                                    |                      |                       |                 |                 | =      |
|                            | Be aware that opening the connection                               | ı can take a few minuti                            | es. Use the Refres   | h button to see the   | current state.  |                 |        |
| 005                        | SAProuter status SAProuter status                                  | ting Refr                                          | resh Connect         |                       |                 |                 |        |
|                            | SAProuter WILSOLM                                                  | AN                                                 |                      |                       |                 |                 |        |
|                            | Boutestring (H/202.65)                                             | 133 233/5/3299                                     |                      |                       |                 |                 |        |
|                            |                                                                    |                                                    |                      |                       |                 |                 |        |
|                            | Semi Automatic Opening Not Allowed                                 | 1                                                  |                      |                       |                 |                 |        |
| <u>ss-support</u>          | Open/Close connections                                             |                                                    |                      |                       |                 |                 |        |
| rivacy Imprint             | To open a network connection yo<br>SAProuter and connects to SAP's | u need the <u>Service Co</u><br>s Support Backend. | onnector that has to | be installed once i   | on your PC. The | Service Conn    | ector  |
|                            | Connection type                                                    | SAProuter C                                        | Contact person       | Telephone             | Open since      | Closing in      | Оре    |
|                            | R/3 Support                                                        | WILSOLMAN M                                        | /lanjulatha, K       | 040-23801714          | 0:00 hours      | 7:59 hours      | Mar    |
|                            | Windows Terminal Server                                            |                                                    |                      |                       |                 |                 |        |
|                            | Reserve connections                                                |                                                    |                      |                       |                 |                 | _      |
|                            | Server                                                             |                                                    |                      |                       |                 |                 | -      |

# The R3Support is opened for 8 hours i.e SAP Support Team can work for 8 hours and after that connection is closed

| \$ 202.65.133.23           | 3 - Remote Desktop Conne          | ection and             |                   |               | 00                   | - 0           |               |                  | ×       |
|----------------------------|-----------------------------------|------------------------|-------------------|---------------|----------------------|---------------|---------------|------------------|---------|
| ntain my Single Sign       | -on Certificate - Microsoft Inter | net Explorer           |                   |               |                      |               |               |                  |         |
| <u>T</u> ools <u>H</u> elp |                                   |                        |                   |               |                      |               |               |                  |         |
| 🏠 🛛 🔎 Search 🛛 👷 F.        | avorites 🤣 😥 🔜 🗔                  |                        |                   |               |                      |               |               |                  |         |
| 14.sap-ag.de/notes         |                                   |                        |                   |               |                      |               |               |                  | •       |
|                            | Welcome, K Manjulatha             |                        |                   |               |                      |               | Search        |                  |         |
| INI PURIAL                 | my Profile   my Inbox   my Favor  | rites                  |                   |               |                      |               | Quick Li      | nks Sitemap Glos | ssary F |
| Software Downloads         | Keys & Requests Data Administr    | ration Maintenance & : | Services SAP Solu | ition Manager | Release & Upgrade In | o Knowledge I | Exchange      |                  |         |
| AP Notes Report a Pi       | roduct Error Connect to SAP       | SAP BusinessObjects Su | upport Contact S  | AP            |                      |               |               |                  |         |
| <b>_</b>                   |                                   |                        |                   |               |                      |               |               |                  |         |
|                            | Service Connect                   | tion - SOL             |                   |               |                      |               |               |                  |         |
| es                         | Back Logbook Svs                  | stemdata Semi          | Automatic Ope     | enina Servia  | ce Connector Do      | wnload        |               |                  |         |
|                            | Network status                    |                        |                   |               |                      |               |               |                  |         |
|                            |                                   | > Commentered          |                   | Pefrech (     | Connect              |               |               |                  |         |
|                            | SAProuter status                  |                        |                   | terresin      | Johneur              |               |               |                  |         |
| ons                        | SAProuter                         | VVILSULMAN             |                   |               |                      |               |               |                  |         |
|                            | Routestring                       | /H/202.65.133.         | .233/5/3299       |               |                      |               |               |                  |         |
|                            | Semi Automatic Openii             | ng Not Allowed         |                   |               |                      |               |               |                  |         |
|                            | Open/Close connection             | ons                    |                   |               |                      |               |               |                  |         |
| ss-support                 | To open a network                 | connection you ne      | eed the Service   | Connector     | that has to be ins   | talled once o | n vour PC. Th | e Service Conr   | ector   |
| Privacy Imprint            | SAProuter and cor                 | nnects to SAP's Su     | upport Backend    | l             |                      |               |               |                  |         |
|                            | Connection type                   | S                      | AProuter          | Contact pe    | erson Teleph         | ione          | Open since    | Closing in       | Оре     |
|                            | R/3 Support                       | V                      | VILSOLMAN         | Manjulatha    | a, K 040-23          | 3801714       | 0:02 hours    | 7:57 hours       | Mar     |
|                            | Windows Termin                    | ial Server             |                   |               |                      |               |               |                  |         |
|                            | Reserve connections               | ;                      |                   |               |                      |               |               |                  |         |
|                            | Server                            |                        |                   |               |                      |               |               |                  |         |
|                            |                                   |                        |                   |               |                      |               |               |                  |         |
| •                          |                                   |                        |                   | III           |                      |               |               |                  | •       |

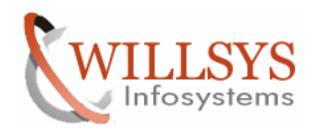

## **Confidential Document**

#### **Renew Maintenance certificate:**

Maintenance certificate is renewed for every 3 months and with out this SPAM/SAINT/JSPM does not work.

Provide SAP Router Details, Hostname, SID, Instance Number

| https://websmp230.sap-ag.de/                        | sap(bD1lbiZjPTAwMQ==)/ | bc/bsp/spn/system_da    | ta/main.do?sysnr=000000 | 1000311529117&smr 🔒 🔡         |
|-----------------------------------------------------|------------------------|-------------------------|-------------------------|-------------------------------|
| Display and Maintain System                         | Details                |                         |                         | Last changed by               |
| Save System Cancel Header Details                   |                        |                         |                         |                               |
| System ID SOL                                       | Created on             | 02.03.2011              | Installation Number     | 0020311136 A1 ERP T           |
| System Number 31152911                              | 7                      |                         | Product of Installation | SAP SOLUTION MANAGE           |
| System Name wilsolman                               |                        |                         |                         |                               |
| System Type Productio                               | n system               | -                       |                         |                               |
| System Software Compon<br>Renewed License Key and M | ents DB Server App     | ication Server Othe     | r Servers/Hosts License | e Key & Maintenance Certifica |
| Hardware key (HWID)                                 | License type           | Valid un                | til Reason              | for limitation                |
| X1235802292                                         | Standard               | 31.12.9                 | 999                     |                               |
| X1235802292                                         | Maintenance            | 08.11.2                 | 011                     |                               |
| X1235802292                                         | Maintenance            | 29.02.2                 | 012                     |                               |
| X1235802292                                         | Maintenance            | 03.08.2                 | 011                     |                               |
| Request License Key Displa                          | ay License Script Rene | ew Maintenance Certific | ate(s) ramu@willsys.net |                               |
| 4                                                   |                        |                         |                         |                               |
| Done                                                |                        | Internet   Protect      | ed Mode: Off            | 🔩 💌 🔍 125% 💌 🖽                |

| https://web                                                                                                    | Maintenance - W<br>osmp230.sap-ag.o                                                                                   | /indows Internet Explorer<br>de/sap(bD1lbiZjPTAwMQ==                                                                             | =)/bc/bsp/spn/system_da                                                           | ata/main.do?sysnr=000000                                           | 000311529117&smpsrv=https%3 🔒   |
|----------------------------------------------------------------------------------------------------|----------------------------------------------------------------------------------------------------|----------------------------------------------------------------------------------------------------|-----------------------------------------------------------------------------------|--------------------------------------------------------------------|---------------------------------|
| splay and                                                                                                    | Maintain Syste                                                                                                    | em Details                                                                                                    |                                                                                   |                                                                    | Last changed by SAP AG on 0     |
| Edit System                                                                                                    | Delete System                                                                                                    | Reassign System Consis                                                                                                    | tency Check Maintain A                                                            | Access Data                                                        |                                 |
| leader Deta                                                                                                    | ails                                                                                                    |                                                                                                    |                                                                                   |                                                                    |                                 |
| System ID                                                                                                    | ) SOL                                                                                                    | Created on                                                                                                    | 02.03.2011                                                                        | Installation Number                                                | 0020311136 A1 ERP T             |
| System No                                                                                                    | umber 31152                                                                                                    | 9117                                                                                                    |                                                                                   | Product of Installation                                            | SAP SOLUTION MANAGER            |
| System Na                                                                                                    | ame wilsoln                                                                                                    | nan                                                                                                    |                                                                                   |                                                                    |                                 |
| System Ty                                                                                                    | ype Produ                                                                                                    | ction system                                                                                                    |                                                                                   |                                                                    |                                 |
| Renewed                                                                                                    | License Key an                                                                                                    | d Maintenance Certificates                                                                                                    |                                                                                   | er Servers/Hosts License                                           | e Key & Maintenance Certificate |
| Renewed                                                                                                    | License Key an<br>dware key (HWID)                                                                                    | d Maintenance Certificates                                                                                                    | s Valid un                                                                        | til Reason                                                         | for limitation                  |
| Renewed                                                                                                    | License Key an<br>dware key (HWID)<br>35802292                                                                        | d Maintenance Certificates License type Standard                                                                                 | s Valid un 31.12.9                                                                | til Reason                                                         | for limitation                  |
| Renewed                                                                                                    | License Key an<br>dware key (HWID)<br>35802292<br>35802292                                                            | d Maintenance Certificates License type Standard Maintenance                                                                     | s Valid un<br>31.12.9<br>08.11.2                                                  | til Reason<br>999                                                  | for limitation                  |
| Renewed           日         Haro           1         X123           1         X123           1         X123           1         X123                                                                                                    | License Key an<br>dware key (HWID)<br>35802292<br>35802292<br>35802292                                                | d Maintenance Certificates License type Standard Maintenance Maintenance                                                         | Valid un           31.12.9           08.11.2           29.02.2                    | til Reason<br>999<br>011<br>012                                    | for limitation                  |
| Renewed           Image: State State Stat | License Key an<br>dware key (HWID)<br>35802292<br>35802292<br>35802292<br>35802292<br>35802292                        | d Maintenance Certificates License type Standard Maintenance Maintenance Maintenance Maintenance                                 | Valid un<br>31.12.9<br>08.11.2<br>29.02.2<br>03.08.2                              | til Reason<br>999<br>011<br>012<br>011                             | for limitation                  |
| Renewed<br>Harr X122 X122 X122 X122 X122 X122 Request<br>idit System                                                                                                    | License Key an<br>dware key (HWID)<br>35802292<br>35802292<br>35802292<br>35802292<br>License Key Di<br>Delete System | d Maintenance Certificates License type Standard Maintenance Maintenance Maintenance Splay License Script Reassign System Consis | Valid un<br>31.12.9<br>08.11.2<br>29.02.2<br>03.08.2<br>enew Maintenance Certific | till Reason<br>999<br>011<br>012<br>011<br>ate(s) ramu@willsys.net | for limitation                  |

Automatically the Solman system will Apply the license for the systems

#### Page 20 of 21

Willsys Infosystems Pvt Ltd.,

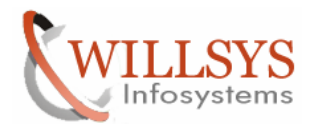

**Confidential Document** 

# Related Content:

www.help.sap.com

www.sdn.sap.com/irj/sdn/index.

# Disclaimer and Liability Notice:

Willsys Infosystems will not be held liable for any damages caused by using or misusing the information, code or methods suggested in this document, and anyone using these methods does so at his/her own risk.

Willsys Infosystems offers no guarantees and assumes no responsibility or liability of any type with respect to the content of this technical article or code sample, including any liability resulting from incompatibility between the content within this document and the materials and services offered by Willsys Infosystems. You agree that you will not hold, or seek to hold, Willsys Infosystems responsible or liable with respect to the content of this document.